# Procedure for Online Application of Authorization for Bio-Medical Waste

Open the "Raj Nivesh" Portal with URL- <u>https://rajnivesh.rajasthan.gov.in/</u> and click on sign in.

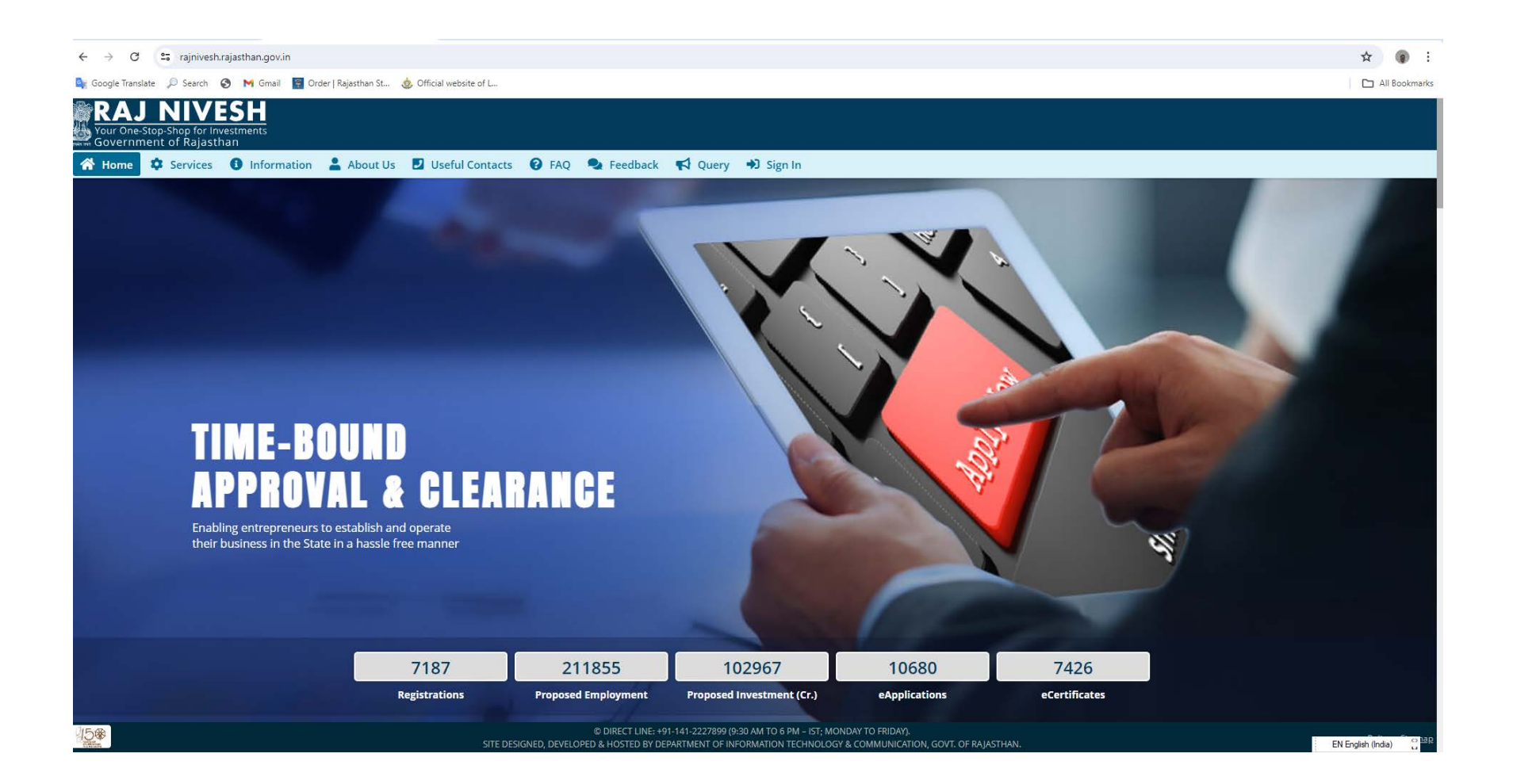

#### Enter your credentials in SSO screen.

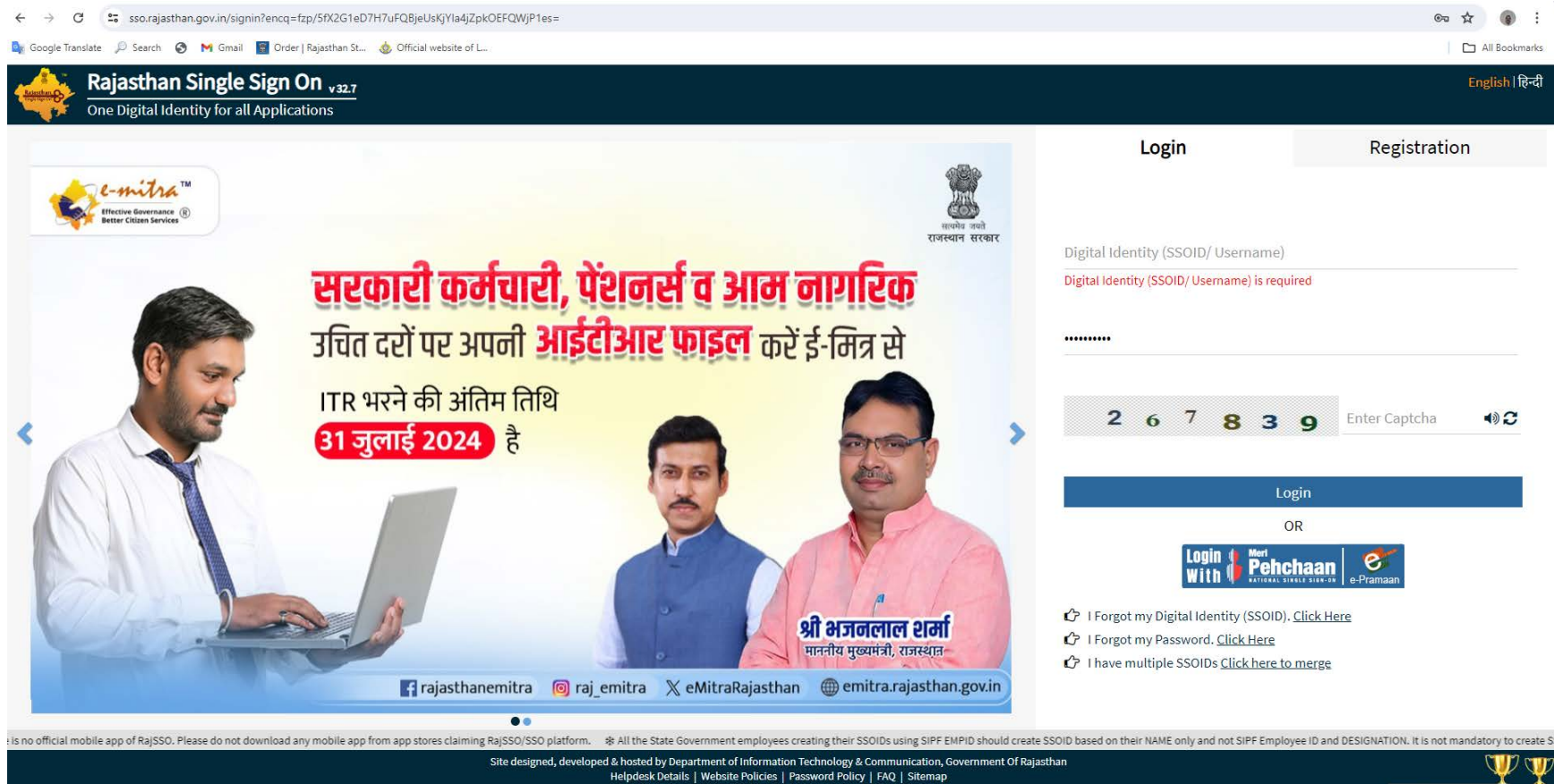

#Usitors: 1, 82, 25, 43, 163 #e-Pramaan: 35, 839

EN English (India

#### Enter your establishment's BRN No.

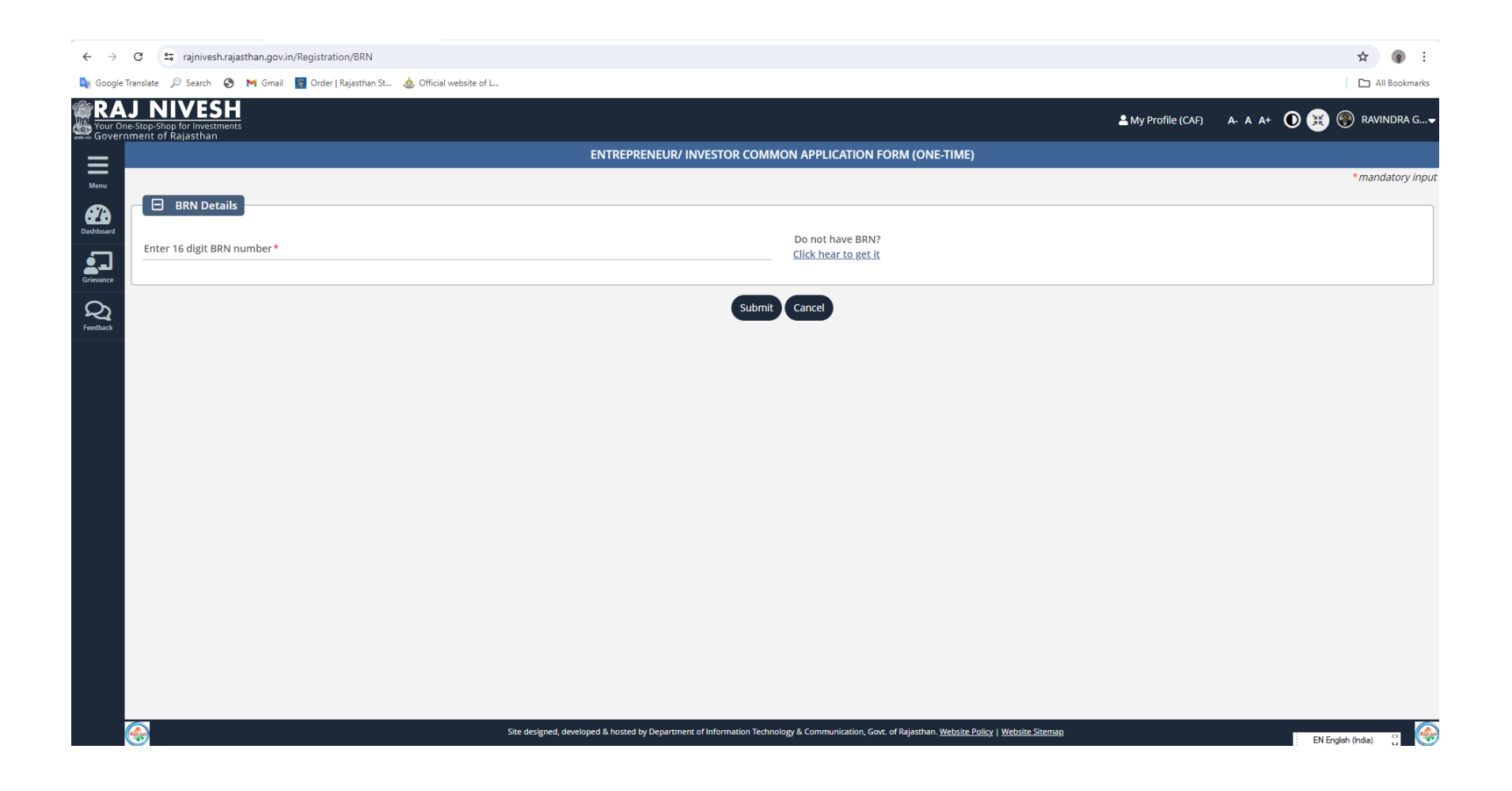

Select the Rajasthan State Pollution Control Board for its services.

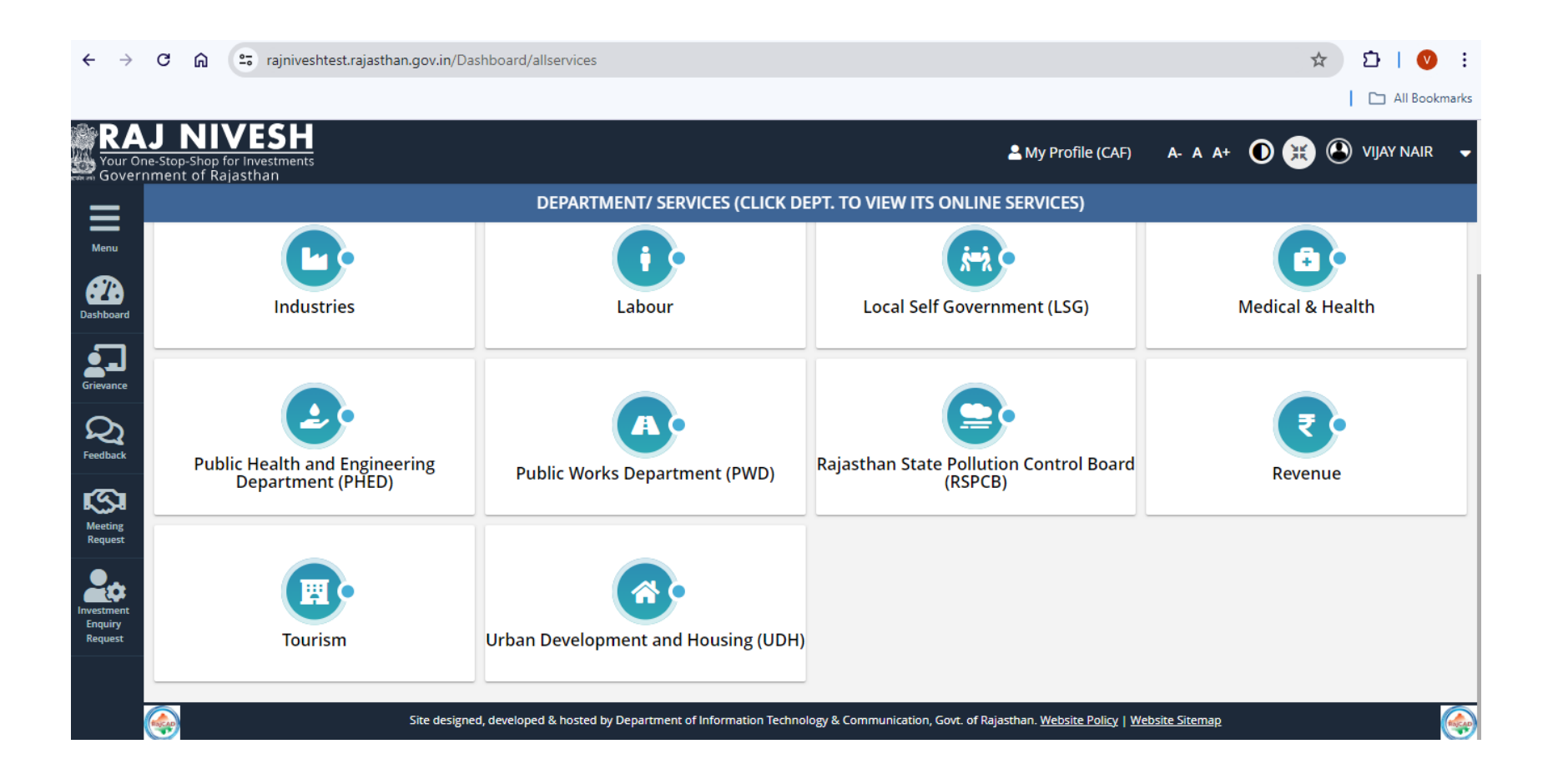

Select 'I want to submit the new application'.

| <b>←</b> ·                      | <b>&gt;</b> (          | CI               | ລ 🤅               | rajniveshtest.                     | .rajasthan.gov.in/Dash | poard                        |                          |                            |                    |                     |                      |                | ☆ ♪                   | I 🔍 🗄         |
|---------------------------------|------------------------|------------------|-------------------|------------------------------------|------------------------|------------------------------|--------------------------|----------------------------|--------------------|---------------------|----------------------|----------------|-----------------------|---------------|
|                                 |                        |                  |                   |                                    |                        |                              |                          |                            |                    |                     |                      |                |                       | All Bookmarks |
| R<br>You<br>Gov                 | AJ<br>r One-i<br>rernm | Stop-S<br>nent c | nop for<br>f Raja | <b>ESH</b><br>Investments<br>sthan |                        |                              |                          |                            | <b>2</b> N         | /ly Profile         | (CAF) <b>A-</b> A    | A+ (           | 🛈 🐹 🕲 VIJA            | Y NAIR 🗕      |
| =                               |                        |                  |                   |                                    |                        |                              | DAS                      | SHBOARD                    |                    |                     |                      |                |                       |               |
| Menu<br>Dashboar                | a                      | l war            | nt to s<br>app    | submit a new<br>lication           | Applied                |                              | oved                     | <b>O</b><br>Rejected       | *                  | 0<br>Pend           | ing (Dept.)          | 0              | 0<br>Pending (With    | h Me          |
| Grievanc                        |                        | E                | Арр               | lication Detail                    | Is                     |                              |                          |                            |                    |                     |                      |                |                       |               |
| Feedbac                         | t                      | Show             | v Rows            | 10 🗸                               |                        |                              |                          |                            |                    |                     |                      |                |                       |               |
| Meeting<br>Request              |                        | S.I              | <b>1</b> 0.       | Department                         | Service                | App ID/<br>Submission Date   | Establis                 | hment Name                 | Distri             | ct                  | Sector               | Prese<br>Chan; | nt Status/<br>ge Date | View          |
| Investmer<br>Enquiry<br>Request | ;<br>it                |                  |                   |                                    |                        |                              | No d                     | data found                 |                    |                     |                      |                |                       |               |
|                                 |                        |                  |                   |                                    | Site designed, o       | leveloped & hosted by Depart | ment of Information Tech | hnology & Communication, C | Sovt. of Rajasthar | I. <u>Website P</u> | olicy   Website Site | <u>map</u>     |                       |               |

Select the service name as per your requirement. Here you may select the "Authorization under Bio-Medical Waste Management Rules" and click on Apply

| $\leftarrow  \rightarrow$ | C     | " ሰ                   | <b>≏</b> ≣ raj            | ajniveshtest.rajasthan.gov.in/Dashboard/allservices                                                                      |                                        | ☆   | 🗅   🔍 🗄         |
|---------------------------|-------|-----------------------|---------------------------|----------------------------------------------------------------------------------------------------|----------------------------------------|-----|-----------------|
|                           |       |                       |                           |                                                                                                    |                                        | 1   | 🗀 All Bookmarks |
| RA<br>Your O<br>Gover     | ine-S | itop-Shop<br>ent of R | ofor Investi<br>lajasthan | SH<br>tments & My Profile                                                                                                | e (CAF) <b>A- A A+</b>                 | 0 🙁 | VIJAY NAIR 🛛 🗸  |
| =                         |       |                       |                           | DEPARTMENT/ SERVICES (CLICK DEPT. TO VIEW ITS ONLINE SERVICES)                                                           |                                        |     |                 |
| Menu                      |       | Service               |                           |                                                                                                    |                                        |     | Action          |
|                           | 4     | AUTHOR                | RIZATION                  | UNDER BIO-MEDICAL WASTE MANAGEMENT RULES                                                                                 |                                        |     | (⊘ Apply)       |
| Dashboard                 | 4     | AUTHOR                | RIZATION                  | UNDER CONSTRUCTION AND DEMOLITION WASTE MANAGEMENT RULES                                                                 |                                        |     | (⊘ Apply)       |
| Grievance                 | 4     | AUTHOR                | RIZATION                  | UNDER HAZARDOUS WASTE MANAGEMENT RULES                                                                                   |                                        |     | (⊘ Apply)       |
| 0                         | 4     | AUTHOR                | RIZATION                  | UNDER SOLID WASTE MANAGEMENT RULES                                                                                       |                                        |     | (⊘ Apply)       |
| Feedback                  | 1     | CONSEN                | NT TO EST                 | TABLISH UNDER AIR & WATER ACT,1981 & ACT,1974                                                                            |                                        |     | (⊘ Apply)       |
| S                         |       | CONSEN                | NT TO EST                 | TABLISH UNDER AIR ACT,1981                                                                                               |                                        |     | (⊘ Apply)       |
| Meeting<br>Request        | 4     | CONSEN                | NT TO EST                 | FABLISH UNDER WATER ACT,1974                                                                                             |                                        |     | (⊘ Apply)       |
| <b>.</b>                  | 4     | CONSEN                | NT TO OPI                 | ERATE UNDER AIR & WATER ACT,1981 & ACT,1974                                                                              |                                        |     | (⊘ Apply)       |
| Investment<br>Enquiry     |       | CONSEN                | NT TO OPI                 | ERATE UNDER AIR ACT,1981                                                                                                 |                                        |     | (⊘ Apply)       |
| Request                   | Ľ     | CONSEN                | NT TO OPI                 | ERATE UNDER WATER ACT,1974                                                                                               |                                        |     | (⊘ Apply)       |
|                           |       |                       |                           |                                                                                                    |                                        |     |                 |
|                           | Ray   | <b>P</b>              |                           | Site designed, developed & hosted by Department of Information Technology & Communication, Govt. of Rajasthan. Website F | <u>Policy</u>   <u>Website Sitemap</u> |     |                 |

If SSO ID used to login in "Raj Nivesh" is not registered with Rajasthan State Pollution control Board then following screens are used to register the unit with Rajasthan State Pollution Control Board. This is one time activity and require only once in lifetime.

| ← → C <sup>25</sup> rspcbmis.environment.rajasthan.gov.in/ssointegration.a | ispx                  |                                                                                                    |                               | ☆ 4 @ :            |
|----------------------------------------------------------------------------|-----------------------|----------------------------------------------------------------------------------------------------|-------------------------------|--------------------|
| 🗣 Google Translate 🔎 Search 📀 M Gmail 😨 Order   Rajasthan St 🎄 C           | Official website of L |                                                                                                    |                               | All Bookmarks      |
| Rajasthan State Pollution Control Board                                    |                       |                                                                                                    |                               |                    |
|                                                                            |                       | Select the Application                                                                                                    |                               |                    |
|                                                                            |                       |                                                                                                    | 1                             |                    |
|                                                                            | ● RSPCB MIS           | ORSPCB Online Monitoring                                                                                                    | O Petcoke Dealer/Manufacturer |                    |
|                                                                            | O Already Us          | er   New User                                                                                                    | r                             | ]                  |
|                                                                            |                       | □Are you Online Monitoring User                                                                                                    |                               |                    |
|                                                                            |                       | Back To SSO                                                                                                    |                               |                    |
|                                                                            |                       |                                                                                                    |                               |                    |
|                                                                            | с                     | Nodal Officer : Ravindra Gupta, ACP, RPCB, Jai<br>omputer Cell, RPCB, Jaipur   Contact : 0141-271<br>Email : acp.rpcb@rajasthan.gov.in | pur<br>6809                   |                    |
|                                                                            |                       |                                                                                                    |                               |                    |
|                                                                            |                       |                                                                                                    |                               |                    |
|                                                                            |                       |                                                                                                    |                               |                    |
|                                                                            |                       |                                                                                                    |                               | EN English (India) |
|                                                                            |                       |                                                                                                    |                               |                    |

← → C 🖙 rspcbmis.environment.rajasthan.gov.in/ONLINECONSENT/Registration\_OnlineBySSO.aspx

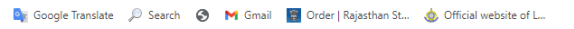

RSPC8 Rajasthan State Pollution Control Board (A body opported president unar eactor 4 of the Value (Provention and Control of Polyaber) 4x, 1374

#### **Registration Form**

|                                 |        | Primary Group     | Industry | ~                            |           |               |                  |   |  |
|---------------------------------|--------|-------------------|----------|------------------------------|-----------|---------------|------------------|---|--|
|                                 |        | Name of Industry* |          |                              |           |               |                  |   |  |
| Authorized Contact Person       |        |                   |          | Business Information         |           |               |                  |   |  |
| First Name*                     | ACPRP  | CBRAJASTHANGOVIN  |          | VAT Registration No          |           |               |                  |   |  |
| Last Name*                      |        |                   |          | Business Registration No     |           |               |                  |   |  |
| Designation*                    |        |                   |          | Business Pan No              |           |               |                  |   |  |
| Bhamashah / Aadhaar No.         |        |                   |          | Business TIN No              |           |               |                  |   |  |
| Site Address                    |        |                   |          | Corporate Address ( 🗆 Same A | s Site Ad | dress) 🗌 Othe | r than Rajasthar | ı |  |
| District*                       | Select | •                 |          | District*                    | Select    |               | ~                |   |  |
| Tehsil*                         |        | ~                 |          | Tehsil*                      |           |               | ~                |   |  |
| Address**                       |        |                   |          | Address*                     |           |               |                  |   |  |
| City / Village*                 |        |                   |          | City / Village*              |           |               |                  |   |  |
| Pincode *                       |        |                   |          | Pincode *                    |           |               |                  |   |  |
| Phone & Fax No with STD<br>Code | Std Co | od ✔ Phone Fax    |          | Phone & Fax No with STD Code | Std code  | Phone         | Fax              |   |  |
| Mobile No*                      | +91 8  | 824552966         |          | Mobile No*                   | +91       |               |                  |   |  |
| Empil Addroce*                  |        |                   |          | Email Addroce*               |           |               |                  |   |  |

EN English (India)

☆ 坐 💿 :

All Bookmarks

After registration of unit, user can create a new application as per the service selected on Raj Nivesh page with following screen. (If SSO ID used to login in "Raj Nivesh" is already registered with Rajasthan State Pollution control Board then registration of unit is not required and applicant directly come on the following screen to apply)

Select the Plant, Sector, Type of Application etc. and create the application by clicking on "Next" Tab.

State Pollution Control Board

|                                                        | Application Form                                                                       |
|--------------------------------------------------------|----------------------------------------------------------------------------------------|
| Industry /Activity /Project Registration No (Unit Id)* | 131347                                                                                 |
| Name of Unit                                           | RajniveshTest                                                                          |
| Corporate Address                                      | Test , Sambhar Tehsil:Amber District:JAIPUR                                            |
| Site Address                                           | Test IND.AREA BAIS GODOWN , Sambhar Tehsil:Amber District:JAIPUR                       |
| Email ID / Mobile No.                                  | TEST@FMF.COM 9876543210                                                                |
| Industry Type                                          | Health Care Facility                                                                   |
| Name of Plant for which consent is applied *           | BMW Plant 🗸                                                                            |
|                                                        |                                                                                        |
| Sector/Lease Name                                      | Bio Fuel (with Boiler and/ or using organic solvent)<br>Change Plant/Lease Sector Name |
| Type*                                                  | Fresh/New      Renewal      Expansion                                                  |
| Applied For                                            | ○ Consent to Establish                                                                 |
| Act                                                    | Z AIR 🗆 WATER                                                                          |
| Application Fo <b>r*</b>                               | (ACTO A)Consent to Operate Air & Authorization for BMW                                 |
| Disposing Authority                                    | Jaipur                                                                                 |
| Address                                                | Opp. Road No 5, VKIA, Sikar Road, Jaipur                                               |

User may also apply for the services of RSPCB by directly login from <u>https://sso.rajasthan.gov.in/</u> and after selecting "Rajasthan State Pollution Control Board" app from **citizen apps** of the SSO as following.

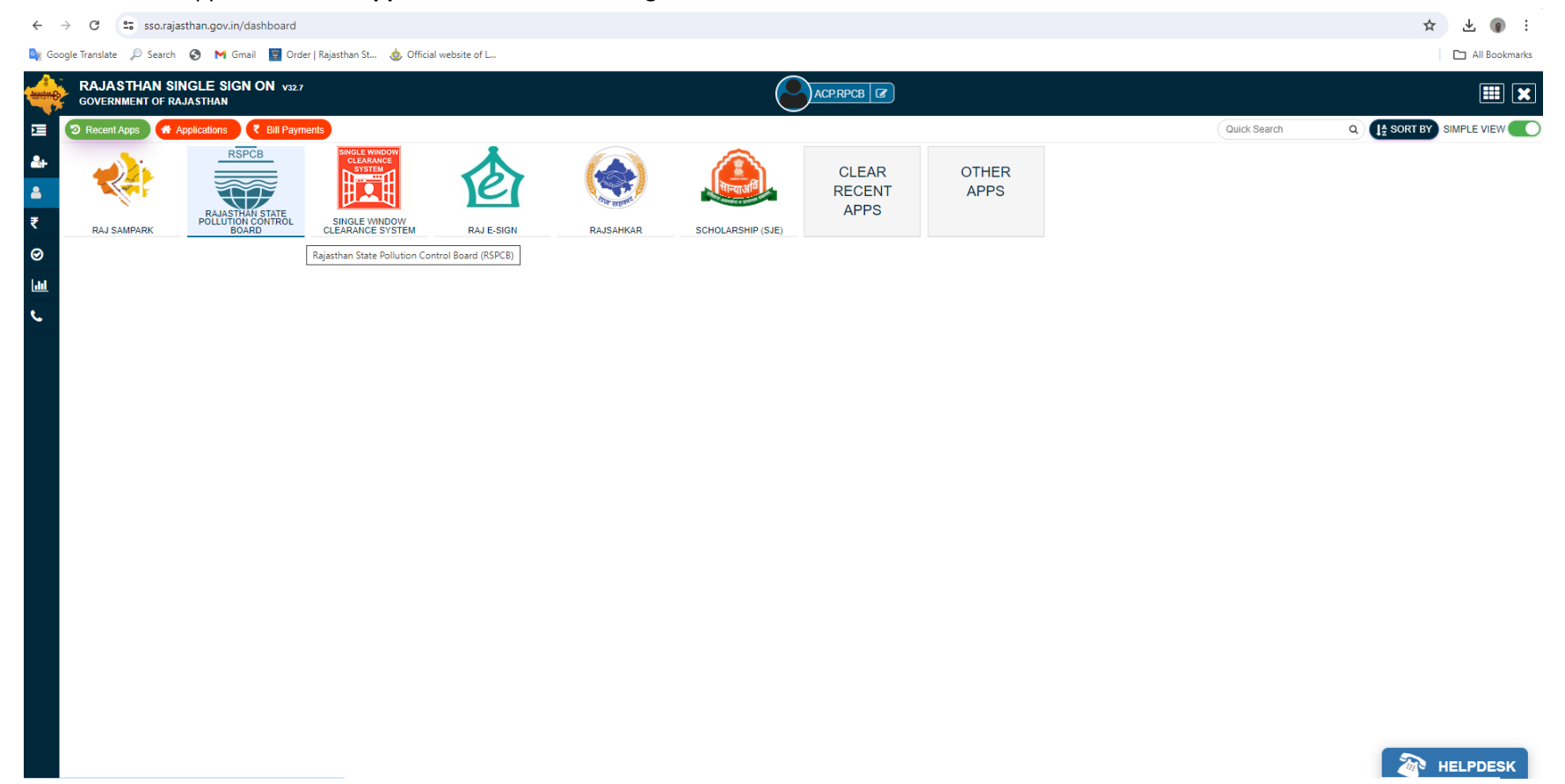

Select the Plant, Sector, Type of Application, Purpose of application etc. and create the application through Next Button. It should be noted that Consent to operate and authorization for Bio Medical waste are applied throuh filing only single application which is further divided in two application – one for Consent to operate and other one for authorization. Industry type must be selected Health Care Facility and Plant is also created for health care facility.

•

| ← → C 📪 rspcbmis.environment.rajasthan.gov                                                                                                   | v.in/OnlineConsent/App_Basicinfo.asp     | x                          |                   |                                                 |                                    |                          |                      |                         |            | \$       | 坐 🍙 🗄           |
|----------------------------------------------------------------------------------------------------|------------------------------------------|----------------------------|-------------------|-------------------------------------------------|------------------------------------|--------------------------|----------------------|-------------------------|------------|----------|-----------------|
| 隆 Google Translate 🔎 Search 📀 🍽 Gmail 📱 Order                                                                                                | Rajasthan St 💩 Official website of L     |                            |                   |                                                 |                                    |                          |                      |                         |            |          | 🗀 All Bookmarks |
| Rajasthan State Pollution Control Board<br>  Noty encourse analytical cash webs of the Water<br>Prowerties and Cornst of Production 21: 1074 |                                          |                            |                   |                                                 | Welcome ACF                        | P.RPCB@RAJASTHAN         | .GOV.IN 🗖 Add In Oni | line Monitoring   🛛 🛛 🧿 | Helpline 🎝 | 5 Alerts | 🔺 Logout        |
|                                                                                                    | Home Plant/Lease                         | New Application Ut         | ility Reports     | Search App.                                     | Cess A                             | Auto Renewal             | Special Dispensation |                         |            |          |                 |
|                                                                                                    |                                          | Consent/Mine/Authorization |                   |                                                 |                                    |                          |                      |                         |            |          |                 |
|                                                                                                    |                                          | Battery Rules              | Consent/Mine/Auth | orization                                       |                                    |                          |                      |                         |            |          |                 |
|                                                                                                    | Industry /Activity /Project Registration | Plastic Waste Rules        |                   | 56169                                           |                                    |                          |                      |                         |            |          |                 |
|                                                                                                    | Name of Unit                             |                            |                   | Emitra Testing from us                          | er test(Old Name Em                | iitra Testing from user) |                      |                         |            |          |                 |
|                                                                                                    | Corporate Address                        |                            |                   | Street , Village Tehsil:/                       | Ajmer District:AJMER               |                          |                      |                         |            |          |                 |
|                                                                                                    | Site Address                             |                            |                   | TestVillage Tehsil:Ajme                         | er District:Ajmer                  |                          |                      |                         |            |          |                 |
|                                                                                                    | Email ID / Mobile No.                    |                            |                   | vijenmirdha@gmail.co                            | m 9929224507                       |                          |                      |                         |            |          |                 |
|                                                                                                    | Industry Type                            |                            |                   | Health Care Facility                            | i                                  | ~                        |                      |                         |            |          |                 |
|                                                                                                    | Name of Plant for which consent is app   | lied *                     |                   | testina-BMW                                     |                                    |                          | ~                    |                         |            |          |                 |
|                                                                                                    |                                          |                            |                   | 1                                               |                                    |                          |                      |                         |            |          |                 |
|                                                                                                    | Sector/Lease Name                        |                            |                   | Health Care establishm<br>Change Plant/Lease Se | nents, nursing homes<br>ector Name | and hospital <= 50 beds  |                      |                         |            |          |                 |
|                                                                                                    | Туре*                                    |                            |                   | Fresh/New O Ren                                 | iewal OExpansion                   |                          |                      |                         |            |          |                 |
|                                                                                                    | Applied For                              |                            |                   | O Consent to Establis                           | sh 🖲 Consent to Ope                | erate OAuthorization     |                      |                         |            |          |                 |
|                                                                                                    | Act                                      |                            |                   | AIR WATER                                       |                                    |                          |                      |                         |            |          |                 |
|                                                                                                    | Application For                          |                            |                   | (ACTO A)Consent t                               | to Operate Air & Auth              | horization for BMW       | ~                    |                         |            |          |                 |
|                                                                                                    | Disposing Authority                      |                            |                   | Jaipur                                          |                                    |                          |                      |                         |            |          |                 |
|                                                                                                    | Address                                  |                            |                   | Opp. Road No 5, VKI                             | (A, Sikar Road, Jaip               | ur                       |                      |                         |            |          |                 |
|                                                                                                    |                                          |                            |                   |                                                 |                                    | N                        | ext Show Documen     | ıts                     |            |          |                 |
|                                                                                                    |                                          |                            |                   |                                                 |                                    |                          |                      |                         |            |          |                 |

## Fill the General Information regarding BMW application.

| MSW application print - acp.rpcb 🗙 🛛 😵 Rajasthan State F                                                                                            | Pollution Control 🗙 🛛 | Reports Page     |                | × 🔇 Raja      | asthan State Pollutic | on Control 🗙 | +        |             |          |                     |                        |                           | $\sim$           | - 0      | ×        |
|----------------------------------------------------------------------------------------------------|-----------------------|------------------|----------------|---------------|-----------------------|--------------|----------|-------------|----------|---------------------|------------------------|---------------------------|------------------|----------|----------|
| ← → C ▲ Not secure   rspcbmis.environment.r                                                                                                    | rajasthan.gov.in/Onl  | ineconsent/App_G | GeneralInforma | ationBMW.aspx | ?Menuid=20            |              |          |             |          |                     |                        |                           | 6 1              | - 🗆 🌘    | :        |
| 📴 Google Translate 🔎 Search 🖬 (5896 unread) - uda                                                                                                   | Pt Dynamic Periodic   | T 😗 (2) 91/134   | Uploade 🥯      | Jaipur Police | 🔇 @Gov.in 🔇           | G SSL Error  | G Google | 🔇 New Tab 🔇 | G Google | S InboxDollars Cash | 🕒 Official Use :: Jaip | ur 🔯 Mail - uday.risl@raj | . 📀 NSE - Nation | nal Stoc | >>       |
| Rajasthan State Pollution Control Board<br>(Abdy compare constituted under section 4 of the Water<br>phowwrites and Control of Ploatace), 4ct, 1814 |                       |                  |                |               |                       |              |          |             |          |                     | Weld                   | ome RAVINDRA GUPTA        | Back To SSO      | Logout   | <b>^</b> |
|                                                                                                    | Home                  | Dashboard        | Industry       | Mines         | Master                | Consent      | Reports  | Inspection  | Locate   | Application R       | eset Password          |                           |                  |          |          |
|                                                                                                    |                       |                  |                |               |                       |              |          |             |          |                     |                        |                           |                  |          |          |

| I Information                     |                                                                          | Application                      | Information                                           |                                  |
|-----------------------------------|--------------------------------------------------------------------------|----------------------------------|-------------------------------------------------------|----------------------------------|
| ormation (BMW)                    | Plant/Lease Name                                                         | GYNAE AND AESTHETIC LASER CLINIC | Application For                                       | Fresh<br>App. ID : (324533)      |
| Of Treatment Equipment (BMW)      | Applied For                                                              | ACTO WA                          | Disposing Authority                                   | Jodhpur                          |
| ty Of Boimedical Waste Handled    | Unit Name                                                                | GYNAE AND AESTHETIC LASER CLINIC | Unit ID                                               | 123241                           |
| erial Details                     |                                                                          | General Informatio               | n Bio-Medical (BMW)                                   |                                  |
| Details                           | Applied For*                                                             | [Bio-Medical Waste (BMW)]        |                                                       | Generation                       |
| Water Requirement Details         |                                                                          |                                  |                                                       | Collection                       |
| f Directions/ Notice/ Legal (BMW) | Applying for authorization                                               | Fresh                            | Authorization For *                                   | Reception                        |
| onsumption Details                | In case of renewal of authorization, previous                            | N/A                              |                                                       |                                  |
| Generation Treatment/ Disposal    | authorization no & date                                                  |                                  |                                                       | Storage                          |
| etail                             | Type of HCF (Health Care Facility) *                                     | Clinic                           | Owner Ship*                                           | ◯ Govt ● Private □ Under RHSPD   |
| Treatment & Disposal              |                                                                          |                                  |                                                       |                                  |
| reatment System                   | Applied for No. of Year*                                                 | 5                                | No.of Beds*                                           | 0                                |
| Details                           | Patients(Per Month)"                                                     | 60                               | Fees Amount*                                          | 20000                            |
| lution/ Control Systems Detail    |                                                                          |                                  |                                                       |                                  |
| ation related to Solid Waste:     | Outstanding Amount from Industry                                         | <u> </u>                         | Outstanding Amount with Board                         | <u> </u>                         |
| t Option                          | Latitude                                                                 | lat coordinate (i.e26.90467)     | Longitude                                             | long coordinate (i.e 26.90467)   |
| ent Upload                        | Whether HCF Connected to CBWTDF                                          | ● Yes ○No                        | Name & Address of the place of the treatment facility | GYNAE AND AESTHETIC LASER CLINIC |
|                                   | Whether then HCF is Disposing the Bio-medical Waste through deep Burial. | O Yes ●No                        | Name & Address of the place of the treatment facility |                                  |
|                                   | Under the Water (Prevention and Control of Pollution)                    |                                  | Under the Air (Prevention and Control of              |                                  |

Smoke

📑 🔎 Search 🖬 💭 🐂 😨 🗃 💇 🖾 📓 🖉 🖉 🔘

EN English (India)

^ G G to 12:17 €

## Fill the information regarding Treatment Equipments.

| MSW application print - acp.rpcb 🗙 🛛 🎯 Rajasthan S                                                                   | State Pollution Control 🗙 🛛 | Reports Page      |                | 🗙 🔇 Rajastha     | an State Pollution Co | ntrol × +                 |               |                           |                             |                             | × -               | - 0    |
|----------------------------------------------------------------------------------------------------|-----------------------------|-------------------|----------------|------------------|-----------------------|---------------------------|---------------|---------------------------|-----------------------------|-----------------------------|-------------------|--------|
| ← → C 🔺 Not secure   rspcbmis.environm                                                                               | ent.rajasthan.gov.in/Onl    | lineconsent/App_T | eatmentData_BM | /W.aspx?Menuic   | d=41                  |                           |               |                           |                             |                             | 6 6               |        |
| 🙀 Google Translate 🔎 Search 🖬 (5896 unread) - ud                                                                     | a Pt Dynamic Periodic       | : T 🚯 (2) 91/134  | Uploade 💁 Ja   | aipur Police 🔇 ( | @Gov.in 🔇 G           | SSL Error <b>G</b> Google | 🔇 New Tab 🛛 🔓 | G Google 🔇 InboxDollars C | ash 🥦 Official Use :: Jaipu | ır 🧕 Mail - uday.risl@raj   | . 📀 NSE - Nationa | I Stoc |
| RSPC8<br>Rajasthan State Pollution Control Board<br>(Able organization control and and action of Pollution Act (159) |                             |                   |                |                  |                       |                           |               |                           | We                          | EICOME RAVINDRA GUPTA       | Back To SSO       | Logout |
|                                                                                                    | Home                        | Dashboard         | Industry       | Mines            | Master                | Consent Reports           | Inspection    | Locate Application        | Reset Password              |                             |                   |        |
|                                                                                                    |                             |                   |                |                  |                       |                           |               |                           |                             |                             |                   |        |
| General Information                                                                                                  |                             |                   |                |                  |                       |                           | Applicatio    | on Information            |                             |                             |                   |        |
| General Information (BMW)                                                                                            |                             | Plant/Lease Name  | 2              |                  | GYNAE AM              | ID AESTHETIC LASER CLI    | NIC           | Application For           |                             | Fresh<br>App. ID : (324533) |                   |        |
| Details Of Treatment Equipment (BMW)                                                                                 |                             | Applied For       |                |                  | ACTO WA               |                           |               | Disposing Authority       |                             | Jodhpur                     |                   |        |
| Quantity Of Boimedical Waste Handled                                                                                 |                             | Unit Name         |                |                  | GYNAE AM              | ID AESTHETIC LASER CLI    | NIC           | Unit ID                   |                             | 123241                      |                   |        |
| Raw Material Details                                                                                                 |                             |                   |                |                  |                       |                           | Mode (        | Of Disposal               |                             |                             |                   |        |
| Product Details                                                                                                    |                             | Mode of BMW T     | reatment       |                  |                       |                           |               | ● Yes ○ No                |                             |                             |                   |        |
| Electric/Water Requirement Details                                                                                   |                             |                   |                |                  |                       |                           |               |                           |                             |                             |                   |        |
| Details Of Directions/ Notice/ Legal (BMW)                                                                           |                             | Treatment Co      | ie*            |                  |                       |                           |               | <select->&gt; V</select-> |                             |                             |                   |        |
| Water Consumption Details                                                                                            |                             | NO Of Units *     |                |                  |                       |                           |               |                           |                             |                             |                   |        |
| Effluent Generation Treatment/ Disposal                                                                              |                             |                   |                |                  |                       |                           |               |                           |                             |                             |                   |        |
| Vechile Detail                                                                                                    |                             | Capacity Of Ea    | ich Units *    |                  |                       |                           |               |                           |                             |                             |                   |        |
| Mode of Treatment & Disposal                                                                                         |                             |                   |                |                  |                       |                           |               | Add                       |                             |                             |                   |        |
| Type of Treatment System                                                                                             |                             |                   |                |                  |                       |                           |               |                           |                             |                             |                   |        |
| DG Set Details                                                                                                    |                             | ID                | т              | reatment Code    |                       |                           | NoOfUnit      | ls                        | Capacity                    | Dele                        | te                |        |
| Air Pollution/ Control Systems Detail                                                                                |                             | 4646              | C              | BWTDF            |                       |                           | 1             |                           | 1                           | Delet                       | e                 |        |
| Information related to Solid Waste:                                                                                  |                             |                   |                |                  |                       |                           |               |                           |                             |                             | -                 |        |
| Payment Option                                                                                                    |                             |                   |                |                  |                       |                           |               |                           |                             |                             | Save              | Reset  |
| Document Upload                                                                                                    |                             |                   |                |                  |                       |                           |               |                           |                             |                             | Cure              |        |

| Nodal Officer : Ravindra Gupta, ACP   | RPCB, Jaipur |
|---------------------------------------|--------------|
| Computer Cell, RPCB, Jaipur   Contaci | 0141-2716809 |
| Email : acp.rpcb@rajasthan            | iov.in       |
|                                       |              |

|       |                                | EN English (India)         |
|-------|--------------------------------|----------------------------|
| Smoke | 📕 🔎 Search 🗉 🖸 🔁 🖬 🖉 🖉 🖪 🖉 🦉 🔿 | 3 □ 12:18 3 15-11-2022 3 3 |

## Fill the details of Bio-medical waste generated.

| MSW application print - acp.rpcb 🗙 🛛 🌚 Rajasthan State Pollution G                                                                   | ontrol 🗙 🛛 🕲 Reports Page 🛛 🗙 🔇                    | Rajasthan State Pollution Contr | rol × +                 |                   |                              |                           |                             | × -             | ð      |
|----------------------------------------------------------------------------------------------------|----------------------------------------------------|---------------------------------|-------------------------|-------------------|------------------------------|---------------------------|-----------------------------|-----------------|--------|
| ← → C 🔺 Not secure   rspcbmis.environment.rajasthan.                                                                                 | gov.in/Onlineconsent/App_QuantityOfBMW_Waste.as    | px?Menuid=42                    |                         |                   |                              |                           |                             | 6 \$            |        |
| 🍇 Google Translate 🔎 Search 🖬 (5896 unread) - uda 📴 Dynar                                                                            | mic Periodic T 😝 (2) 91/134 Uploade 💁 Jaipur Polic | e 🔇 @Gov.in 🔇 Ġ S               | SSL Error Ġ Google      | 🔇 New Tab 🛛 🔓     | G Google 🔇 InboxDollars Cash | 🧐 Official Use :: Jaipur. | 🧕 Mail - uday.risl@raj      | ONSE - National | Stoc   |
| REDCE<br>Rajasthan State Pollution Control Board<br>(A bade scroped and control of the state<br>Production and control of the screen |                                                    |                                 |                         |                   |                              | Wel                       | come RAVINDRA GUPTA         | Back To SSO     | Logout |
| нс                                                                                                    | ome Dashboard Industry Min                         | es Master (                     | Consent Reports         | Inspection        | Locate Application           | Reset Password            |                             |                 |        |
|                                                                                                    |                                                    |                                 |                         |                   |                              |                           |                             |                 |        |
| General Information                                                                                                    |                                                    |                                 |                         | Application       | n Information                |                           |                             |                 |        |
| General Information (BMW)                                                                                                    | Plant/Lease Name                                   | GYNAE AND                       | AESTHETIC LASER CLINI   | 2                 | Application For              |                           | Fresh<br>App. ID : (324533) |                 |        |
| Details Of Treatment Equipment (BMW)                                                                                                 | Applied For                                        | ACTO WA                         |                         |                   | Disposing Authority          |                           | Jodhpur                     |                 |        |
| Quantity Of Boimedical Waste Handled                                                                                                 | Unit Name                                          | GYNAE AND                       | AESTHETIC LASER CLINI   | 2                 | Unit ID                      |                           | 123241                      |                 |        |
| Raw Material Details                                                                                                    |                                                    |                                 |                         | Quantity Of BioMe | edical Waste Details         |                           |                             |                 |        |
| Product Details                                                                                                    | Quantity Applicable                                |                                 |                         |                   | • Yes O No                   |                           |                             |                 |        |
| Electric/Water Requirement Details                                                                                                   | Category Type"                                     |                                 | < <select>&gt;</select> | ~                 |                              |                           |                             |                 |        |
| Details Of Directions/ Notice/ Legal (BMW)                                                                                           |                                                    |                                 |                         |                   |                              | 1                         |                             |                 |        |
| Water Consumption Details                                                                                                    | Type of Waste *                                    |                                 |                         |                   | ~                            |                           |                             |                 |        |
| Effluent Generation Treatment/ Disposal                                                                                              | Quantity Generated or Collected, kg/day *          |                                 | 0                       |                   |                              |                           |                             |                 |        |
| Vechile Detail                                                                                                    | Method of Treatment and Disposal                   |                                 |                         |                   |                              |                           |                             |                 |        |
| Mode of Treatment & Disposal                                                                                                    |                                                    |                                 |                         |                   |                              |                           |                             |                 |        |
| Type of Treatment System                                                                                                    |                                                    |                                 |                         |                   |                              |                           |                             |                 | Add    |
| DG Set Details                                                                                                    |                                                    |                                 |                         |                   |                              |                           |                             |                 |        |
| Air Pollution/ Control Systems Detail                                                                                                |                                                    |                                 |                         |                   |                              |                           |                             |                 |        |
| Information related to Solid Waste:                                                                                                  | SR.NO. Category Nam                                | e                               | Waste Type              | Quant             | tity Treatment               | Disposal                  | Edit                        | Action          |        |
| Payment Option                                                                                                    | No Records Found                                   |                                 |                         |                   |                              |                           |                             |                 |        |
| Document Upload                                                                                                    |                                                    |                                 |                         |                   |                              |                           |                             |                 | Dent   |
|                                                                                                    |                                                    |                                 |                         |                   |                              |                           |                             | Save            | Reset  |

|       | Nodal Officer : Ravindra Gupta, ACP, RPCB, Jaipur<br>Computer Cell, RPCB, Jaipur   Contact : 0141-2716609<br>Email : acp.rpcb@rajasthan.gov.in |                    |
|-------|----------------------------------------------------------------------------------------------------|--------------------|
|       |                                                                                                    | EN English (India) |
| Smoke | 📕 🔎 Search 🗉 📮 🖻 🗃 💇 🖾 📓 🖉 🗐 🔘                                                                                                    | ∧ 🔏 🖫 🍫 12:18 ◀    |

#### Fill the Raw material details if any.

Document Upload

| MSW application print - acp.rpcb 🗙 📔 🚱 Rajasthan S                                                             | itate Pollution Control 🗙 | S Reports Page     |                              | × 🔇 Rajasth       | nan State Pollution | n Control × +                            |                             |                           |                              |                             | × –                            | ō    |
|----------------------------------------------------------------------------------------------------|---------------------------|--------------------|------------------------------|-------------------|---------------------|------------------------------------------|-----------------------------|---------------------------|------------------------------|-----------------------------|--------------------------------|------|
| → C ▲ Not secure   rspcbmis.environm                                                                           | ent.rajasthan.gov.in/Or   | nlineconsent/App_R | awMeterialDeta               | ils.aspx?Menuid   | =2                  |                                          |                             |                           |                              |                             | 6 \$                           |      |
| Google Translate 🔎 Search 🖬 (5896 unread) - ud                                                                 | a Pt Dynamic Periodi      | ic T 😗 (2) 91/134  | Uploade 💁 J                  | laipur Police 🛛 🔇 | @Gov.in 🔇           | G SSL Error G Google                     | 🔇 New Tab 🛛 🔓               | G Google 🔇 InboxDollars ( | Cash 🧐 Official Use :: Jaipu | .r 🧕 Mail - uday.risl@raj   | ONSE - National S <sup>2</sup> | stoc |
| Rajasthan State Pollution Control Board                                                                        |                           |                    |                              |                   |                     |                                          |                             |                           | 14/0                         |                             | Back To SSO                    | 1.00 |
| (A body corporate constituted under section 4 of the Walaer<br>Prevention and Costrai of Pollution) Act, 1974) |                           |                    |                              |                   |                     |                                          |                             |                           | VVC                          | COME RAVINDRA GOF IA        | Dack 10 330                    | LUg  |
|                                                                                                    | Home                      | Dashboard          | Industry                     | Mines             | Master              | Consent Reports                          | Inspection                  | Locate Application        | Reset Password               |                             |                                |      |
|                                                                                                    |                           |                    |                              |                   |                     |                                          |                             |                           |                              |                             |                                |      |
| General Information                                                                                            |                           |                    | Application Information      |                   |                     |                                          |                             |                           |                              |                             |                                |      |
| General Information (BMW)                                                                                      |                           | Plant/Lease Name   |                              |                   | GYNAE               | AND AESTHETIC LASER CLI                  | NIC                         | Application For           |                              | Fresh<br>App. ID : (324533) |                                |      |
| Details Of Treatment Equipment (BMW)                                                                           |                           | Applied For        |                              |                   | ACTO                | ACTO WA                                  |                             | Disposing Authority       |                              | Jodhpur                     |                                |      |
| Quantity Of Boimedical Waste Handled                                                                           |                           | Unit Name          |                              |                   | GYNAE               | GYNAE AND AESTHETIC LASER CLINIC Unit ID |                             |                           |                              | 123241                      |                                |      |
| Raw Material Details                                                                                           |                           |                    |                              |                   |                     |                                          | Raw Mat                     | terial Details            |                              |                             |                                |      |
| Product Details                                                                                                |                           | Raw Material App   | olicable                     |                   |                     |                                          | ●Yes ○No                    |                           |                              |                             |                                |      |
| Electric/Water Requirement Details                                                                             |                           | Daw Makasial N     |                              |                   |                     |                                          | e o ZINC Dross & Zinc Scran |                           |                              |                             |                                |      |
| Details Of Directions/ Notice/ Legal (BMW)                                                                     |                           |                    |                              |                   |                     |                                          | e.g Live Dross & Line Scrap |                           |                              |                             |                                |      |
| Water Consumption Details                                                                                      |                           | Consumption (V     | With Unit)*                  |                   |                     |                                          | > 5 TPD UPTO 40 TPD 🗸       |                           |                              |                             |                                |      |
| Effluent Generation Treatment/ Disposal                                                                        |                           | Nature*            |                              |                   |                     |                                          | Gas 🗸                       |                           |                              |                             |                                |      |
| Vechile Detail                                                                                                 |                           | Is Hazardous       |                              |                   |                     |                                          |                             |                           |                              |                             |                                |      |
| Mode of Treatment & Disposal                                                                                   |                           |                    |                              |                   |                     |                                          | Hazardus O Non Hazardus     |                           |                              |                             |                                |      |
| Type of Treatment System                                                                                       |                           | Storage Capacit    | Storage Capacity (With Unit) |                   |                     |                                          | 0 > 5 TPD UPTO 40 TPD V     |                           |                              |                             |                                |      |
| DG Set Details                                                                                                 |                           |                    |                              |                   |                     |                                          | Add                         |                           |                              |                             |                                |      |
| Air Pollution/ Control Systems Detail                                                                          |                           |                    |                              |                   |                     |                                          |                             |                           |                              |                             |                                |      |
| Information related to Solid Waste:                                                                            |                           | ID N               | ame (                        | Consumption       |                     | Unit IsHazardou                          | IsWaste                     | Storage Capacity V        | Vith Unit                    | Capacity                    | Action                         |      |
| Payment Ontion                                                                                                 |                           | No Records Fo      | ound                         |                   |                     |                                          |                             |                           |                              |                             |                                |      |

|            | Nodal Officer : Ravindra Cupta, ACP, RPCB, Jaipur<br>Computer Cell, RPCB, Jaipur   Contact : 0141-2716809<br>Email : acp.rpcb@rajashan.gov.in |                              |
|------------|----------------------------------------------------------------------------------------------------|------------------------------|
|            |                                                                                                    | EN English (India)           |
| Smoke 27°C | 🔎 Search 🔲 📮 💽 🗃 💇 🖾 🔢 🖉 🖉 O                                                                                                    | ^ 21:18<br>▲ 15-11-2022      |
| Smoke 27°C | 🔎 Search 🔲 💭 🐂 💽 🗃 💇 🖾 📰 🜆 🖉 🔘                                                                                                    | ∧ G G to 12:18<br>15-11-2022 |

Save Reset

#### Fill the product details if any.

Effluent Generation Treatment/ Disposal

Mode of Treatment & Disposal

Air Pollution/ Control Systems Detail

Information related to Solid Waste:

Type of Treatment System

Vechile Detail

DG Set Details

Payment Option

Document Upload

| MSW application print - acp.rpcb 🗙 🛛 🔇 Ra                                                                                                    | ajasthan State Pollution Control $$ x $$ | S Reports Page          | ×                       | K 🕥 Rajast     | than State Pollution Co | entrol × +                             |               |                            |                           |                             | × -             | ð      |
|----------------------------------------------------------------------------------------------------|------------------------------------------|-------------------------|-------------------------|----------------|-------------------------|----------------------------------------|---------------|----------------------------|---------------------------|-----------------------------|-----------------|--------|
| ← → C ▲ Not secure   rspcbmis.er                                                                                                    | nvironment.rajasthan.gov.in/Onli         | neconsent/App_Pro       | oductDetails.asp>       | «Menuid=3      |                         |                                        |               |                            |                           |                             | 6 \$            |        |
| 🔄 Google Translate 🔎 Search 🖬 (5896 unr                                                                                                    | read) - uda Pt Dynamic Periodic 1        | 😗 (2) 91/134 U          | Jploade 💁 Jai           | pur Police 🛛 🕄 | 🖲 @Gov.in 🕤 😋           | SSL Error <b>G</b> Google              | 🕄 New Tab 🛛 🔓 | G Google 🔇 InboxDollars Ca | sh 🧕 Official Use :: Jaip | ur 🧕 Mail - uday.risl@raj   | ONSE - National | Stoc   |
| Rajasthan State Pollution Control Board<br>(A bidy comprate controlled under section 4 of the Water<br>(Prwardian and Castro of Poladala),Act, 1970 |                                          |                         |                         |                |                         |                                        |               |                            | W                         | elcome RAVINDRA GUPTA       | Back To SSO     | Logout |
|                                                                                                    | Home                                     | Dashboard               | Industry                | Mines          | Master                  | Consent Reports                        | Inspection    | Locate Application         | Reset Password            |                             |                 |        |
|                                                                                                    |                                          |                         |                         |                |                         |                                        |               |                            |                           |                             |                 |        |
| General Information                                                                                                    |                                          | Application Information |                         |                |                         |                                        |               |                            |                           |                             |                 |        |
| General Information (BMW)                                                                                                    |                                          | Plant/Lease Name        |                         |                | GYNAE AN                | GYNAE AND AESTHETIC LASER CLINIC       |               | Application For            |                           | Fresh<br>App. ID : (324533) |                 |        |
| Details Of Treatment Equipment (BMW)                                                                                                    |                                          | Applied For             |                         |                | ACTO WA                 | ACTO WA                                |               | Disposing Authority        |                           | Jodhpur                     |                 |        |
| Quantity Of Boimedical Waste Handled                                                                                                    |                                          | Unit Name               |                         |                | GYNAE AN                | NAE AND AESTHETIC LASER CLINIC Unit ID |               |                            |                           | 123241                      |                 |        |
| Raw Material Details                                                                                                    |                                          |                         |                         |                |                         |                                        | Prod          | uct Details                |                           |                             |                 |        |
| Product Details                                                                                                    |                                          | Product Applicable      |                         |                |                         |                                        |               | ● Yes ○ No                 |                           |                             |                 |        |
| Electric/Water Requirement Details                                                                                                    |                                          | Item Tune               |                         |                |                         | Activity                               | v             |                            |                           |                             |                 |        |
| Details Of Directions/ Notice/ Legal (BMW)                                                                                                    |                                          | Item type               |                         |                |                         | ACTIVITY                               |               |                            |                           |                             |                 |        |
| Water Consumption Details                                                                                                    |                                          | Product / Service       | roduct / Service Name * |                |                         |                                        |               | •                          |                           |                             |                 |        |

Other

0

0

Product / Service Name

<u>CLINIC</u>

Quantity /Capacity(With Unit)\*

Storage Capacity

Pro. ID Item Type

326702 Service

> 5 TPD UPTO 40 TPD

> 5 TPD UPTO 40 TPD

~

~

Capacity / Unit Quantity

PATIENTS NOS./MONTH

60

Add

Action

Delete

Save Decet

Storage Capacity Unit

PATIENTS NOS./MONTH

60

|            | Nodal Officer : Ravindra Gupta, ACP, RPCB, Jaipur<br>Computer Cell, RPCB, Jaipur J Contact : Ot41-2716809<br>Email : acp rpcb@rajasthan.gov.in |                                |
|------------|----------------------------------------------------------------------------------------------------|--------------------------------|
|            |                                                                                                    | EN English (India)             |
| Smoke 27°C | 🚦 🔎 Search 🔛 📮 💽 🗃 💇 🖾 📓 👰 🖉 🔾                                                                                                    | ^ <b>€</b> ☐ to 12:19 <b>3</b> |
|            |                                                                                                    |                                |

#### Fill the electric and water requirement details.

| MSW application print - acp.rpcb 🗙 🛛 😵 Rajasthan Stat | e Pollution Control 🗙                                                                                                    | Reports Page      | :                                           | × 🔇 Rajas       | than State Pollutic | n Control × +           |                     |                        |                               |                             | ~                    | - 0     | ×   |
|-------------------------------------------------------|----------------------------------------------------------------------------------------------------|-------------------|---------------------------------------------|-----------------|---------------------|-------------------------|---------------------|------------------------|-------------------------------|-----------------------------|----------------------|---------|-----|
| ← → C 🔺 Not secure   rspcbmis.environmen              | t.rajasthan.gov.in/O                                                                                                    | nlineconsent/App  | _Electric_Energy_a                          | ind_Water_Req   | uirement.aspx?!     | Venuid=4                |                     |                        |                               |                             | @ ☆                  |         | ) : |
| 🔩 Google Translate 🔎 Search 🖬 (5896 unread) - uda     | Pt Dynamic Period                                                                                                    | dic T 😗 (2) 91/13 | 34 Uploade 👒                                | Jaipur Police 🧯 | @Gov.in 🔇           | G SSL Error G Googl     | 🕙 New Tab 🛛 G       | G Google 🔇 InboxDolla  | ırs Cash 🧐 Official Use :: Ja | aipur 🧕 Mail - uday.risl@ra | j 😆 NSE - Nation     | al Stoc | *   |
| REFCE                                                 |                                                                                                    |                   |                                             |                 |                     |                         |                     |                        | We                            | elcome RAVINDRA GUPTA       | Back To SSO          | Logout  |     |
|                                                       | Home                                                                                                    | Dashboard         | Industry                                    | Mines           | Master              | Consent Reports         | Inspection          | Locate Application     | Reset Password                |                             |                      |         |     |
|                                                       |                                                                                                    |                   |                                             |                 |                     |                         |                     |                        |                               |                             |                      |         |     |
| General Information                                   |                                                                                                    |                   |                                             |                 |                     |                         | Application         | 1 Information          |                               |                             |                      |         |     |
| General Information (BMW)                             |                                                                                                    | Plant/Lease Nar   | me                                          |                 | GYNAE               | AND AESTHETIC LASER CLI | IIC                 | Application For        |                               | Fresh<br>App. ID : (324533) |                      |         |     |
| Details Of Treatment Equipment (BMW)                  |                                                                                                    | Applied For       |                                             |                 | ACTO 1              | NA                      |                     | Disposing Authority    |                               | Jodhpur                     |                      |         |     |
| Quantity Of Boimedical Waste Handled                  |                                                                                                    | Unit Name         |                                             |                 | GYNAE               | AND AESTHETIC LASER CLI | IIC                 | Unit ID 123241         |                               |                             |                      |         |     |
| Raw Material Details                                  | Electric energy and water requirement details                                                                                                    |                   |                                             |                 |                     |                         |                     |                        |                               |                             |                      |         |     |
| Product Details                                       |                                                                                                    | Electric energy   | ectric energy and water requirement details |                 |                     |                         |                     |                        |                               |                             |                      |         |     |
| Electric/Water Requirement Details                    |                                                                                                    |                   |                                             |                 |                     |                         |                     |                        |                               |                             |                      |         |     |
| Details Of Directions/ Notice/ Legal (BMW)            |                                                                                                    | Electric Energy   | Electric Energy details (Kilo Watt)         |                 |                     |                         |                     |                        |                               |                             |                      |         |     |
| Water Consumption Details                             |                                                                                                    | In Process*       | In Process*                                 |                 |                     |                         |                     | 0                      | (Kilo Watt)                   |                             |                      |         |     |
| Effluent Generation Treatment/ Disposal               |                                                                                                    | In Pollution Co   | ontrol Measure"                             |                 |                     |                         |                     | 0                      | (Kilo Watt)                   |                             |                      |         |     |
| Vechile Detail                                        |                                                                                                    |                   |                                             |                 |                     |                         |                     |                        | 1                             |                             |                      |         |     |
| Mode of Treatment & Disposal                          |                                                                                                    | Total             |                                             |                 |                     |                         |                     | 0 (Kilo Watt)          |                               |                             |                      |         |     |
| Type of Treatment System                              |                                                                                                    | Water requirer    | ment details (Kilo lit                      | ter per Day)*   |                     |                         |                     |                        |                               |                             |                      |         |     |
| DG Set Details                                        |                                                                                                    | Fresh Water C     | component *                                 |                 |                     |                         |                     | 0 (Kilo liter per Day) |                               |                             |                      |         |     |
| Air Pollution/ Control Systems Detail                 |                                                                                                    | In Pollution Co   | ontrol Measure *                            |                 |                     |                         |                     | 0                      | (Kilo liter per Day)          |                             |                      |         |     |
| Information related to Solid Waste:                   |                                                                                                    |                   | Sheror Predsure                             |                 |                     |                         |                     |                        |                               |                             |                      |         |     |
| Payment Option                                        |                                                                                                    | Total Water Re    | equirement *                                |                 |                     |                         |                     | 0                      | (Kilo liter per Day)          |                             |                      |         |     |
| Document Opioad                                       |                                                                                                    |                   |                                             |                 |                     |                         |                     | Add                    |                               |                             |                      |         |     |
|                                                       |                                                                                                    |                   |                                             |                 |                     |                         |                     |                        |                               |                             |                      |         |     |
|                                                       |                                                                                                    | SrNo              | Total In Pro                                | cess In         | Pollution Contro    | ol Measure              | Total Water Require | ment Fresh W           | ater Component                | Recycle Water Componen      | : Delo               | ete     |     |
|                                                       |                                                                                                    | No Records F      | Found                                       |                 |                     |                         |                     |                        |                               |                             |                      |         |     |
|                                                       |                                                                                                    |                   |                                             |                 |                     |                         |                     |                        |                               |                             | Save<br>EN English ( | Reset   |     |
| Smoke 27°C                                            | 27°C 3 moke 27°C 3 moke 27°C 3 |                   |                                             |                 |                     |                         |                     |                        |                               |                             |                      |         |     |

## Fill the directions and legal notice details if any.

| M MSW application print - acpurption x 💿 Rajasthan State Pollution Control x 💿 Reports Page x 💿 Rajasthan State Pollution Control x +                       |                                                                                                    |                                                 |                                |               |                             |                            |                             |                  |        |   |
|----------------------------------------------------------------------------------------------------|----------------------------------------------------------------------------------------------------|-------------------------------------------------|--------------------------------|---------------|-----------------------------|----------------------------|-----------------------------|------------------|--------|---|
| ← → C ▲ Not secure   rspcbmis.environment.rajast                                                                                                    | han.gov.in/Onlineconsent/App_Directi                                                                                                    | onNoticeDetail_BMW.aspx?Menu                    | id=43                          |               |                             |                            |                             | 6 \$             |        | : |
| 🔄 Google Translate 🔎 Search 🖬 (5896 unread) - uda 🎦 (                                                                                                    | Dynamic Periodic T 😝 (2) 91/134 Uploa                                                                                                    | de 💁 Jaipur Police 🔇 @Gov.                      | in 🔇 G SSL Error G Google      | 🔇 New Tab 🔓 🕻 | Ġ Google 🔇 InboxDollars Cas | h 🥦 Official Use :: Jaipur | 📴 Mail - uday.risl@raj      | OSE - National S | itoc   | * |
| Rajasthan State Pollution Control Board<br>(A bidy corporate conductor and and we take of 4 of the Name<br>(Provention and Control Of Pollution) Act, 1570; |                                                                                                    |                                                 |                                |               |                             | We                         | Icome RAVINDRA GUPTA        | Back To SSO      | Logout |   |
|                                                                                                    | Home Dashboard II                                                                                                    | ndustry Mines M                                 | aster Consent Reports          | Inspection    | Locate Application          | Reset Password             |                             |                  |        |   |
|                                                                                                    |                                                                                                    |                                                 |                                |               |                             |                            |                             |                  |        |   |
| General Information                                                                                                    |                                                                                                    |                                                 |                                | Application   | Information                 |                            |                             |                  |        |   |
| General Information (BMW)                                                                                                    | Plant/Lease Name                                                                                                    |                                                 | GYNAE AND AESTHETIC LASER CLIN | IC            | Application For             |                            | Fresh<br>App. ID : (324533) |                  |        |   |
| Details Of Treatment Equipment (BMW)                                                                                                    | Applied For                                                                                                    |                                                 | ACTO WA                        |               | Disposing Authority         |                            | Jodhpur                     |                  |        |   |
| Quantity Of Boimedical Waste Handled                                                                                                    | al Waste Handled Unit Name GYNAE AND AESTHETIC LASER CLINIC Unit ID 123241                                                                      |                                                 |                                |               |                             |                            |                             |                  |        |   |
| Raw Material Details                                                                                                    | al Details of Directions or Notice or Legal action                                                                                              |                                                 |                                |               |                             |                            |                             |                  |        |   |
| Product Details                                                                                                    | If your during of earlie                                                                                                    | Ves 🔍 No                                        |                                |               |                             |                            |                             |                  |        |   |
| Electric/Water Requirement Details                                                                                                    | In any during or earne                                                                                                    | It any during of earlier Authonization is Exist |                                |               |                             |                            |                             |                  |        |   |
| Details Of Directions/ Notice/ Legal (BMW)                                                                                                    |                                                                                                    |                                                 |                                |               |                             |                            |                             |                  | Deset  |   |
| Water Consumption Details                                                                                                    |                                                                                                    |                                                 |                                |               |                             |                            |                             | Save             | Reset  |   |
| Effluent Generation Treatment/ Disposal                                                                                                    |                                                                                                    |                                                 |                                |               |                             |                            |                             |                  |        |   |
| Vechile Detail                                                                                                    |                                                                                                    |                                                 |                                |               |                             |                            |                             |                  |        |   |
| Mode of Treatment & Disposal                                                                                                    |                                                                                                    |                                                 |                                |               |                             |                            |                             |                  |        |   |
| Type of Treatment System                                                                                                    |                                                                                                    |                                                 |                                |               |                             |                            |                             |                  |        |   |
| DG Set Details                                                                                                    |                                                                                                    |                                                 |                                |               |                             |                            |                             |                  |        |   |
| Air Pollution/ Control Systems Detail                                                                                                    |                                                                                                    |                                                 |                                |               |                             |                            |                             |                  |        |   |
| Information related to Solid Waste:                                                                                                    |                                                                                                    |                                                 |                                |               |                             |                            |                             |                  |        |   |
| Payment Option                                                                                                    |                                                                                                    |                                                 |                                |               |                             |                            |                             |                  |        |   |
| Document Upload                                                                                                    |                                                                                                    |                                                 |                                |               |                             |                            |                             |                  |        |   |
|                                                                                                    |                                                                                                    |                                                 |                                |               |                             |                            |                             |                  |        |   |
|                                                                                                    | Nodal Officer : Ravindra Gupta, ACP, RPCB, Jaipur<br>Computer Cell, RPCB, Jaipur   Contact : 0141-2716809<br>Email : acp. rpcb@rajasthan.gov.in |                                                 |                                |               |                             |                            |                             |                  |        |   |

|       |                                  | EN English (India) |
|-------|----------------------------------|--------------------|
| Smoke | 🚆 🔎 Search 🗉 💭 🐂 🕲 🗃 💇 🖾 🖩 🖉 🖉 🛛 | ∧ G⊂ G 40 12:20 3  |
|       |                                  |                    |

#### Fill the Water Consumption details.

| MSW application print - acp.rpcb 🗙 \mid 🚳 Rajasthan State Pollution Control 🗙 | Reports Page                                      | × 🔇 Rajastha                               | an State Pollution Cor | ntrol × +         |                    |                        |                                 |                             | × –                | ð      |  |
|-------------------------------------------------------------------------------|---------------------------------------------------|--------------------------------------------|------------------------|-------------------|--------------------|------------------------|---------------------------------|-----------------------------|--------------------|--------|--|
| → C 🔺 Not secure   rspcbmis.environment.rajasthan.gov.in/C                    | nlineconsent/App_WaterConsum                      | ptionDetails.aspx?M                        | 1enuid=5               |                   |                    |                        |                                 |                             | 6 \$               |        |  |
| Google Translate 🔎 Search 🖃 (5896 unread) - uda 🎦 Dynamic Period              | lic T 😝 (2) 91/134 Uploade 🙎                      | 🗧 Jaipur Police 🛛 🕥                        | @Gov.in 🔇 G            | SSL Error G Googl | e 🔇 New Tab 🕒      | G Google 🔇 InboxDo     | lars Cash 💁 Official Use :: Jai | ipur 📴 Mail - uday.risl@raj | . 🔹 NSE - National | Stoc   |  |
| Rajasthan State Pollution Control Board                                       |                                                   |                                            |                        |                   |                    |                        | We                              | Icome RAVINDRA GUPTA        | Back To SSO        | Logout |  |
| Home                                                                          | Dashboard Industry                                | Mines                                      | Master                 | Consent Reports   | Inspection         | Locate Application     | Reset Password                  |                             |                    |        |  |
|                                                                               |                                                   |                                            |                        |                   |                    |                        |                                 |                             |                    |        |  |
| General Information                                                           |                                                   |                                            |                        |                   | Application        | Information            |                                 |                             |                    |        |  |
| General Information (BMW)                                                     | Plant/Lease Name GYNAE AND AESTHETIC LASER CLINIC |                                            |                        |                   |                    | Application For        |                                 | Fresh<br>App. ID : (324533) |                    |        |  |
| Details Of Treatment Equipment (BMW)                                          | Applied For                                       | Applied For ACTO WA                        |                        |                   |                    | Disposing Authority    |                                 | Jodhpur                     |                    |        |  |
| Quantity Of Boimedical Waste Handled                                          | Unit Name                                         | Unit Name GYNAE AND AESTHETIC LASER CLINIC |                        |                   |                    | Unit ID 123241         |                                 |                             |                    |        |  |
| Raw Material Details                                                          |                                                   |                                            |                        |                   | Water Consu        | mption Details         |                                 |                             |                    |        |  |
| Product Details Water Consumption (in Kilo Liter per Day)                     |                                                   |                                            |                        |                   |                    |                        |                                 |                             |                    |        |  |
| Electric/Water Requirement Details                                            | Is Water Consumption details r                    | Is Water Consumption details required      |                        |                   |                    |                        | ● Yes O No                      |                             |                    |        |  |
| Details Of Directions/ Notice/ Legal (BMW)                                    |                                                   |                                            |                        |                   |                    |                        |                                 |                             |                    |        |  |
| Water Consumption Details                                                     | Source of Water                                   | Source of Water                            |                        |                   |                    |                        | ~                               |                             |                    |        |  |
| Effluent Generation Treatment/ Disposal                                       | i) Boiler / Cooling                               |                                            |                        |                   |                    | 0                      | (Kilo liter per Day)            |                             |                    |        |  |
| Vechile Detail                                                                |                                                   |                                            |                        |                   |                    |                        |                                 |                             |                    |        |  |
| Mode of Treatment & Disposal                                                  | ii) Domestic                                      |                                            |                        |                   |                    | (Kilo liter per Day)   |                                 |                             |                    |        |  |
| Type of Treatment System                                                      | iii) Industrial Process                           |                                            |                        |                   |                    | 0 (Kilo liter per Day) |                                 |                             |                    |        |  |
| DG Set Details                                                                | iv) Any Other Use                                 |                                            |                        |                   |                    |                        |                                 |                             |                    |        |  |
| Air Pollution/ Control Systems Detail                                         |                                                   |                                            |                        |                   |                    |                        | (dio iter per buy)              |                             |                    |        |  |
| Information related to Solid Waste:                                           | Total Water Consumption                           |                                            |                        |                   |                    | 0                      |                                 |                             |                    |        |  |
| Payment Option                                                                | IS Flow Measuring Device                          |                                            |                        |                   |                    | ⊖ Yes  ●No             |                                 |                             |                    |        |  |
| Document Upload                                                               |                                                   |                                            |                        |                   |                    |                        |                                 |                             |                    |        |  |
|                                                                               |                                                   |                                            |                        |                   |                    |                        |                                 |                             |                    | Add    |  |
|                                                                               | SrNo Source of W                                  | /ater Boi                                  | iler / Cooling         | Domestic          | Industrial Process | Others                 | Total Consumption               | Flow Measuring Device       | Delete             |        |  |
|                                                                               | 201140 Any Other                                  | 0                                          |                        | 0.5               | 0                  | 0                      | 0.5                             | 0                           | Delete             |        |  |
|                                                                               |                                                   |                                            |                        |                   |                    |                        |                                 |                             | EN English (Inc    | dia)   |  |
| 27*C                                                                          |                                                   | Q Search                                   |                        | 0 0 0             |                    | <b>0</b>               |                                 |                             | ^ G G 4            | 12:20  |  |

## Fill the information related to effluent generation and treatment and disposal.

| MSW application print - acp.rpcb 🗙 🛛 🗞 Rajasthan State Pollution Control 🗙             | 🐼 Reports Page 🗙 🔇 Rajasthan Str                                 | ate Pollution Control × +                |                                                   | ∨ - ∂ X                                             |  |  |  |  |  |
|----------------------------------------------------------------------------------------|------------------------------------------------------------------|------------------------------------------|---------------------------------------------------|-----------------------------------------------------|--|--|--|--|--|
| ← → C ▲ Not secure   rspcbmis.environment.rajasthan.gov.in/Or                          | nlineconsent/App_EffluentDisposalDetails.aspx?Menuid=            | 7                                        |                                                   | 🖻 🖈 🔲 🌒 :                                           |  |  |  |  |  |
| 🔯 Google Translate 🔎 Search 🖼 (5896 unread) - uda 🎦 Dynamic Periodi                    | ic T 😝 (2) 91/134 Uploade 🛸 Jaipur Police 🔗 @Gc                  | ov.in 🔇 G SSL Error G Google 🔇 New Tab G | G Google 🔇 InboxDollars Cash 🛸 Official Use :: Ja | ipur 📴 Mail - uday.risl@raj 📀 NSE - National Stoc » |  |  |  |  |  |
| Rajecto Rajesthan State Pollution Control Board                                        |                                                                  |                                          | We                                                | Acome RAVINDRA GUPTA Back To SSO Logout             |  |  |  |  |  |
| Home                                                                                   | Dashboard Industry Mines M                                       | aster Consent Reports Inspection         | Locate Application Reset Password                 |                                                     |  |  |  |  |  |
|                                                                                        |                                                                  |                                          |                                                   |                                                     |  |  |  |  |  |
| General Information                                                                    |                                                                  | Application                              | Information                                       |                                                     |  |  |  |  |  |
| General Information (BMW)                                                              | Plant/Lease Name                                                 | GYNAE AND AESTHETIC LASER CLINIC         | Application For                                   | Fresh<br>App. ID : (324533)                         |  |  |  |  |  |
| Details Of Treatment Equipment (BMW)                                                   | Applied For                                                      | ACTO WA                                  | Disposing Authority                               | Jodhpur                                             |  |  |  |  |  |
| Quantity Of Boimedical Waste Handled                                                   | Unit Name                                                        | GYNAE AND AESTHETIC LASER CLINIC         | Unit ID                                           | 123241                                              |  |  |  |  |  |
| Raw Material Delais Information related to Effluent Generation, Treatment and Disposal |                                                                  |                                          |                                                   |                                                     |  |  |  |  |  |
| Product Details                                                                        | I: Effluent Generation & Disposal Details(in Kilo Liter per Day) |                                          |                                                   |                                                     |  |  |  |  |  |
| Electric/Water Requirement Details                                                     | Effluent Details Applicable                                      |                                          | ● Yes ○ No                                        |                                                     |  |  |  |  |  |
| Details Of Directions/ Notice/ Legal (BMW)                                             | Effluent Type*                                                   |                                          | Select Effluent Type                              | ~                                                   |  |  |  |  |  |
| Water Consumption Details                                                              | Maximum Effluent Generated*                                      |                                          |                                                   |                                                     |  |  |  |  |  |
| Effluent Generation Treatment/ Disposal                                                |                                                                  |                                          |                                                   |                                                     |  |  |  |  |  |
| Vechile Detail                                                                         | Effluent Quantity to be recycled in the process                  |                                          | 0                                                 |                                                     |  |  |  |  |  |
| Mode of Treatment & Disposal                                                           | Effluent Quantity to be disposed / discharged                    |                                          | 0                                                 |                                                     |  |  |  |  |  |
| Type of Treatment System                                                               | Mada of disposal                                                 |                                          | Relati Mada of Dispacel                           |                                                     |  |  |  |  |  |
| DG Set Details                                                                         |                                                                  |                                          |                                                   |                                                     |  |  |  |  |  |
| Air Pollution/ Control Systems Detail                                                  |                                                                  |                                          | Not Required Primary Treatment                    |                                                     |  |  |  |  |  |
| Information related to Solid Waste:                                                    | ETP (Effluent Treatment Process)*                                |                                          | Secondary Treatment Tertiary Treatment            |                                                     |  |  |  |  |  |
| Payment Uption                                                                         |                                                                  |                                          | Solar Evaporation                                 |                                                     |  |  |  |  |  |
| Document Opioau                                                                        |                                                                  |                                          |                                                   |                                                     |  |  |  |  |  |
|                                                                                        | Applicable Standards*                                            |                                          | Select Applicable Standard                        |                                                     |  |  |  |  |  |
|                                                                                        | Parameter                                                        |                                          | Prescribed Standard                               |                                                     |  |  |  |  |  |
|                                                                                        | Benzene                                                          |                                          | 0.1 mg/l                                          |                                                     |  |  |  |  |  |
|                                                                                        | SPM                                                              |                                          | 1200 Mg/NM3                                       |                                                     |  |  |  |  |  |
| $javascript:\_doPostBack('ctl00$datalistMenu$ctl11$hplink','')$                        | Stack Height                                                     |                                          | 30 mtrs                                           | EN English (India)                                  |  |  |  |  |  |
|                                                                                        | D Search                                                         | 0 📜 C 💼 🔮 🖬 🛤                            | 0                                                 | ∧ 🔏 🖫 🍓 <sup>12:22</sup> ◀                          |  |  |  |  |  |

#### Fill the vehicle details if any.

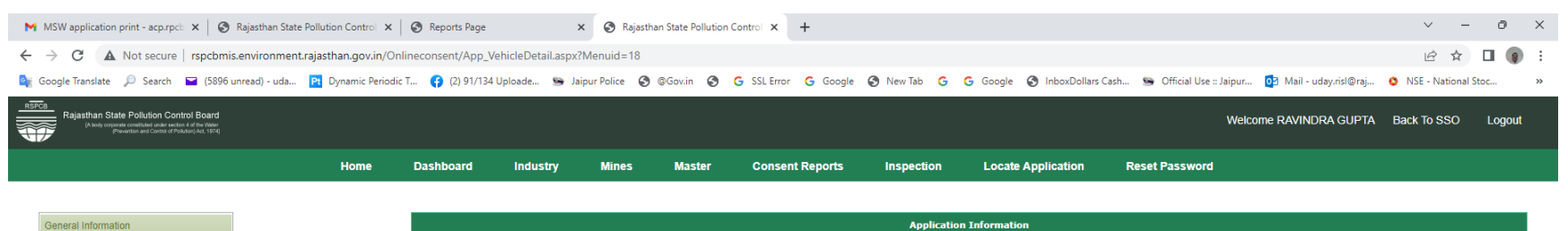

| (BMW)                 | Plant/Lease  | e Name          | GYNAE AND AESTHETIC LASER CLINIC | Application For     | Fresh<br>App. ID : (324533) |  |  |  |
|-----------------------|--------------|-----------------|----------------------------------|---------------------|-----------------------------|--|--|--|
| int (BMW)             | Applied For  | ,               | ACTO WA                          | Disposing Authority | Jodhpur                     |  |  |  |
| Waste Handled         | Unit Name    |                 | GYNAE AND AESTHETIC LASER CLINIC | Unit ID             | 123241                      |  |  |  |
|                       |              |                 | Vehic                            | le Detail           |                             |  |  |  |
|                       | Vehicle Deta | ails Applicable |                                  | ● Yes ○ No          |                             |  |  |  |
| ement Details         | Apply For    | Transportation  |                                  | ○Yes ●No            |                             |  |  |  |
| / Notice/ Legal (BMW) | Name Of C    | 0               |                                  |                     |                             |  |  |  |
| Details               | Name of C    | Owner ·         |                                  |                     |                             |  |  |  |
| n Treatment/ Disposal | Vehicle No   | 0. *            |                                  |                     |                             |  |  |  |
|                       | Vehicle Ty   | /pe *           |                                  |                     |                             |  |  |  |
| nt & Disposal         |              |                 |                                  |                     |                             |  |  |  |
| t System              |              |                 |                                  |                     |                             |  |  |  |
|                       |              |                 |                                  |                     |                             |  |  |  |
| ontrol Systems Detail | ID           | Name Of Owner   | Vehicle No.                      | Vehicle Type        | Del                         |  |  |  |
| ated to Solid Waste:  | No Recon     | rds Found       |                                  |                     |                             |  |  |  |
| in                    |              |                 |                                  |                     |                             |  |  |  |
| d                     |              |                 | Save                             | Reset               |                             |  |  |  |

| Nodal Officer : Ravindra Gupta, ACP, RPCB, Jaipur<br>Computer Cell, RPCB, Jaipur J Contact : 0141-2716809<br>Email : acp.rpcb@rajasthan.gov.in |  |
|----------------------------------------------------------------------------------------------------|--|
|                                                                                                    |  |

|       |          |       |           |   | EN English (India) |
|-------|----------|-------|-----------|---|--------------------|
| Smoke | ₽ Search | 🖬 🧿 🖬 | 🥑 🖪 🖩 👰 👰 | 0 | ∧ 🔏 🖫 🍫 12:22 ◀    |

#### Fill the mode of Disposal details.

| MSW application print - acp.rpcb 🗙 🛛 🎯 Rajastha                                                                                                  | an State Pollution Control 🗙 📔 | Reports Page      | ×                   | 🔇 Rajastha       | an State Pollution Co | ontrol × +             |               |                           |                             |                             | × -               | ð X    |
|----------------------------------------------------------------------------------------------------|--------------------------------|-------------------|---------------------|------------------|-----------------------|------------------------|---------------|---------------------------|-----------------------------|-----------------------------|-------------------|--------|
| ← → C ▲ Not secure   rspcbmis.enviro                                                                                                    | nment.rajasthan.gov.in/Onlir   | neconsent/App_Tre | atmentData.aspx     | ?Menuid=24       |                       |                        |               |                           |                             |                             | @ ☆               | 🗆 🌒 i  |
| 🔄 Google Translate 🔎 Search 🖬 (5896 unread) -                                                                                                    | - uda Pt Dynamic Periodic T    | 🚯 (2) 91/134 U    | ploade 💁 Jaip       | our Police 🔇     | @Gov.in 🔇 🤇           | SSL Error G Google     | 🔇 New Tab 🛛 G | G Google 🔇 InboxDollars C | ash 🧐 Official Use :: Jaipu | r 🧕 Mail - uday.risl@raj    | ONSE - National S | stoc » |
| Rajasthan State Pollution Control Board<br>(Ande contrast conditions and restors 4 of the Water<br>Presenter and Control Probability Rest. (End) |                                |                   |                     |                  |                       |                        |               |                           | We                          | Icome RAVINDRA GUPTA        | Back To SSO       | Logout |
|                                                                                                    | Home                           | Dashboard         | Industry            | Mines            | Master                | Consent Reports        | Inspection    | Locate Application        | Reset Password              |                             |                   |        |
|                                                                                                    |                                |                   |                     |                  |                       |                        |               |                           |                             |                             |                   |        |
| General Information                                                                                                    |                                |                   |                     |                  |                       |                        | Application   | n Information             |                             |                             |                   |        |
| General Information (BMW)                                                                                                    |                                | Plant/Lease Name  |                     |                  | GYNAE AI              | ND AESTHETIC LASER CLI | 4IC           | Application For           |                             | Fresh<br>App. ID : (324533) |                   |        |
| Details Of Treatment Equipment (BMW)                                                                                                    |                                | Applied For       |                     |                  | ACTO WA               |                        |               | Disposing Authority       |                             | Jodhpur                     |                   |        |
| Quantity Of Boimedical Waste Handled                                                                                                    |                                | Unit Name         |                     |                  | GYNAE AI              | ND AESTHETIC LASER CLI | 4IC           | Unit ID                   |                             | 123241                      |                   |        |
| Raw Material Details                                                                                                    |                                |                   |                     |                  |                       |                        | Mode O        | )f Disposal               |                             |                             |                   |        |
| Product Details                                                                                                    |                                | Mode of Treatmen  | nt & Disposal Appli | cable /Not Appli | icable                |                        |               | ● Yes ○ No                |                             |                             |                   |        |
| Electric/Water Requirement Details                                                                                                    |                                |                   |                     |                  |                       |                        |               |                           |                             |                             |                   |        |
| Details Of Directions/ Notice/ Legal (BMW)                                                                                                    |                                | Mode Name *       |                     |                  |                       |                        |               | <select>&gt; V</select>   |                             |                             |                   |        |
| Water Consumption Details                                                                                                    |                                | Capacity *        |                     |                  |                       |                        |               |                           |                             |                             |                   |        |
| Effluent Generation Treatment/ Disposal                                                                                                    |                                | Mode Of Conve     | vance of effluent * |                  |                       |                        |               | <select>&gt; V</select>   |                             |                             |                   |        |
| Vechile Detail                                                                                                    |                                |                   | ·                   |                  |                       |                        |               |                           |                             |                             |                   |        |
| Mode of Treatment & Disposal                                                                                                    |                                |                   |                     |                  |                       |                        | 4             | Add                       |                             |                             |                   |        |
| Type of Treatment System                                                                                                    |                                |                   |                     |                  |                       |                        |               |                           |                             |                             |                   |        |
| DG Set Details                                                                                                    |                                | ID                | Mode Name           |                  | י                     | res/No                 | Capacity      | Mode Co                   | iveyance                    | 1                           | Delete            |        |
| Air Pollution/ Control Systems Detail                                                                                                    |                                | No Records F      | ound                |                  |                       |                        |               |                           |                             |                             |                   |        |
| Information related to Solid Waste:                                                                                                    |                                |                   |                     |                  |                       |                        |               |                           |                             |                             |                   |        |
| Payment Option                                                                                                    |                                |                   |                     |                  |                       |                        |               |                           |                             |                             | Save              | Reset  |
| Document Upload                                                                                                    |                                |                   |                     |                  |                       |                        |               |                           |                             |                             |                   |        |

| Nodal Officer : Ravindra Gupta, ACP, RPCB, Jaipur<br>Computer Cell, RPCB, Jaipur   Contact: 0141-2716809<br>Email : acp.rpcb@rajasthan.gov.in |  |
|----------------------------------------------------------------------------------------------------|--|
|                                                                                                    |  |

|            |          |   |   |   |  |   |   |   | EN English (India) | ŭ                    |
|------------|----------|---|---|---|--|---|---|---|--------------------|----------------------|
| Smoke 27°C | O Search | D | C | Q |  | X | 1 | 0 | ^ 🕄 🖫 🐁 15         | 12:22<br>5-11-2022 ④ |
|            |          |   |   |   |  |   |   |   |                    |                      |

#### Fill the mode of treatment details.

| MSW application print - acp.rpcb 🗙 🛛 🔇 Rajasthan Stat | te Pollution Control 🗙 🗎 | Reports Page      |                 | 🗙 🔇 Rajasth      | an State Pollution | Control × +             |               |                            |                            |                             | × -               | 0 X    |
|-------------------------------------------------------|--------------------------|-------------------|-----------------|------------------|--------------------|-------------------------|---------------|----------------------------|----------------------------|-----------------------------|-------------------|--------|
| ← → C ▲ Not secure   rspcbmis.environmer              | nt.rajasthan.gov.in/Onl  | lineconsent/App_T | reatmentDispose | .aspx?Menuid=    | 25                 |                         |               |                            |                            |                             | 6 \$              |        |
| 🔩 Google Translate 🔎 Search 🖬 (5896 unread) - uda     | . Pt Dynamic Periodic    | T 🚯 (2) 91/134    | Uploade 💁 Ja    | aipur Police 🛛 🕥 | @Gov.in 🔇          | G SSL Error G Google    | 🔇 New Tab 🛛 🔓 | G Google 🔇 InboxDollars Ca | sh 🤒 Official Use :: Jaipu | ır 🔯 Mail - uday.risl@raj   | ONSE - National 3 | Stoc × |
| REFORM                                                |                          |                   |                 |                  |                    |                         |               |                            | We                         | elcome RAVINDRA GUPTA       | Back To SSO       | Logout |
|                                                       | Home                     | Dashboard         | Industry        | Mines            | Master             | Consent Reports         | Inspection    | Locate Application         | Reset Password             |                             |                   |        |
|                                                       |                          |                   |                 |                  |                    |                         |               |                            |                            |                             |                   |        |
| General Information                                   |                          |                   |                 |                  |                    |                         | Applicatio    | n Information              |                            |                             |                   |        |
| General Information (BMW)                             |                          | Plant/Lease Nam   | e               |                  | GYNAE              | AND AESTHETIC LASER CLI | IC            | Application For            |                            | Fresh<br>App. ID : (324533) |                   |        |
| Details Of Treatment Equipment (BMW)                  |                          | Applied For       |                 |                  | ACTO W             | A                       |               | Disposing Authority        |                            | Jodhpur                     |                   |        |
| Quantity Of Boimedical Waste Handled                  |                          | Unit Name         |                 |                  | GYNAE              | AND AESTHETIC LASER CLI | IC            | Unit ID                    |                            | 123241                      |                   |        |
| Raw Material Details                                  |                          |                   |                 |                  |                    |                         | Mode O        | f Treatment                |                            |                             |                   |        |
| Product Details                                       |                          | Is Mode of Trea   | tment required  |                  |                    |                         |               |                            |                            |                             |                   |        |
| Electric/Water Requirement Details                    |                          |                   | unent requires  |                  |                    |                         |               |                            |                            |                             |                   |        |
| Details Of Directions/ Notice/ Legal (BMW)            |                          | Treatment Typ     | oe *            |                  |                    |                         |               |                            |                            |                             |                   |        |
| Water Consumption Details                             |                          | Constitute a      |                 |                  |                    |                         |               |                            |                            |                             |                   |        |
| Effluent Generation Treatment/ Disposal               |                          | Capacity          |                 |                  |                    |                         |               |                            |                            |                             |                   |        |
| Vechile Detail                                        |                          | Unit Operation    | n & Process *   |                  |                    |                         |               |                            |                            |                             |                   |        |
| Mode of Treatment & Disposal                          |                          |                   |                 |                  |                    |                         |               | Add                        |                            |                             |                   |        |
| Type of Treatment System                              |                          |                   |                 |                  |                    |                         |               |                            |                            |                             |                   |        |
| DG Set Details                                        |                          | ID                | Treatment N     | ame              |                    | Unit Operatio           | n             | Capacity Of Tre            | atment                     |                             | Delete            |        |
| Air Pollution/ Control Systems Detail                 |                          | No Records        | Found           |                  |                    |                         |               |                            |                            |                             |                   |        |
| Information related to Solid Waste:                   |                          |                   |                 |                  |                    |                         |               |                            |                            |                             |                   |        |
| Payment Option                                        |                          |                   |                 |                  |                    |                         |               |                            |                            |                             | Save_             | Reset  |
| Document Upload                                       |                          |                   |                 |                  |                    |                         |               |                            |                            |                             |                   |        |

| Nodal Officer : Ravindra Gupta, ACP, RPCB, Jaipur<br>Computer Cell, RPCB, Jaipur   Contact : 0141-2716809<br>Email : acp.rpcb@rajasthan.gov.in |  |
|----------------------------------------------------------------------------------------------------|--|
|                                                                                                    |  |

|       |                                  | EN English (India)     |
|-------|----------------------------------|------------------------|
| Smoke | 🔡 🔎 Search 🖬 💭 📜 🕲 🗃 💇 🖾 🖩 👰 👰 🔘 | ^ 2:22<br>▲ 15-11-2022 |

#### Fill the DG set details if any.

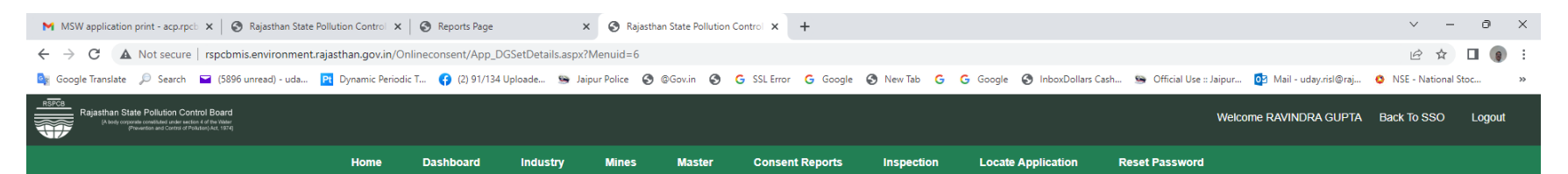

| Information                           |           |                                          |                                  | Application 1                                       | Information                          |                                |                    |                              |  |  |  |  |  |
|---------------------------------------|-----------|------------------------------------------|----------------------------------|-----------------------------------------------------|--------------------------------------|--------------------------------|--------------------|------------------------------|--|--|--|--|--|
| ormation (BMW)                        | Plant/Lea | ase Name                                 | GYNAE AND AE                     | Application For                                     |                                      | Fresh<br>App. ID : (324533)    |                    |                              |  |  |  |  |  |
| Treatment Equipment (BMW)             | Applied F | or                                       | ACTO WA                          |                                                     | Disposing Authority                  |                                | Jodhpur            |                              |  |  |  |  |  |
| y Of Boimedical Waste Handled         | Unit Nam  | ie                                       | GYNAE AND AE                     | STHETIC LASER CLINIC                                | Unit ID                              |                                | 123241             |                              |  |  |  |  |  |
| aterial Details                       |           |                                          |                                  | Diesel Generating                                   | (DG) Set details                     |                                |                    |                              |  |  |  |  |  |
| ct Details                            | Diesel Ge | l Generating(DG) Set details             |                                  |                                                     |                                      |                                |                    |                              |  |  |  |  |  |
| ic/Water Requirement Details          | Diesel Ge | enerating(DG) Set Applicable             |                                  |                                                     | ● Yes ○ No                           |                                |                    |                              |  |  |  |  |  |
| Is Of Directions/ Notice/ Legal (BMW) | Capacit   | y of the DG set in KVA/KW                |                                  |                                                     | 0                                    | Select Unit 🗸                  | ·]                 |                              |  |  |  |  |  |
| Consumption Details                   | Height    | of the stack shows Ground Level (in m    | aterr)                           |                                                     | 0                                    |                                | -                  |                              |  |  |  |  |  |
| Generation Treatment/ Disposal        | Height    | or the stack above Ground Lever (in in   | leters)                          |                                                     |                                      |                                |                    |                              |  |  |  |  |  |
| Detail                                | Height    | of the stack above roof (in meters)      |                                  |                                                     | 0                                    |                                |                    |                              |  |  |  |  |  |
| of Treatment & Disposal               | Acousti   | cs enclosures provided                   |                                  |                                                     | ● Yes ○ No                           |                                |                    |                              |  |  |  |  |  |
| of Treatment System                   | Infrastr  | ructure facilities for stack emission mo | nitoring on DG set more than 8   | 800 KVA                                             | ● Yes ○ No                           |                                |                    |                              |  |  |  |  |  |
| et Details                            |           |                                          |                                  |                                                     | Add                                  |                                |                    |                              |  |  |  |  |  |
| ollution/ Control Systems Detail      |           |                                          |                                  |                                                     |                                      |                                |                    |                              |  |  |  |  |  |
| ation related to Solid Waste:         | SrNo      | Capacity of the DG set in G<br>KVA       | Capacity of the DG set in<br>KVA | Height of the stack from Ground Level (i<br>meters) | n Height of the stack abo<br>meters) | ve roof (in Acousti<br>provide | cs enclosures<br>d | Infrastructure<br>facilities |  |  |  |  |  |
| ent Option                            | 65915     | 25 (KVA) 2                               | 25                               | 1.25                                                | 0                                    | Yes                            |                    | No                           |  |  |  |  |  |
|                                       |           |                                          |                                  |                                                     |                                      |                                |                    |                              |  |  |  |  |  |

|            | Nodal Officer : Ravindra Gupta, ACP, RPCB, Jaipur<br>Computer Cell, RPCB, Jaipur   Contact : 0141-2716809<br>Email : acp.rpcb@rajasthan.gov.in |                    |
|------------|----------------------------------------------------------------------------------------------------|--------------------|
|            |                                                                                                    | EN English (India) |
| Smoke 27°C | 📕 🔎 Search 🔲 📮 💽 🗃 💇 🖾 📰 🖉 🖳                                                                                                    | ^ G G ∿ 12:23 ④    |

## Fill the details of Air Pollution and Control System.

| jle Translate 🔎 Search 🔛 (5896 unread) - uda 阳 Dj | ynamic Periodic T 😝 (2) 91/134 Uploade 😒 Jaipur I | Police 🔇 @Gov.in 🔇 G SSL Error G Goog | le 🔇 New Tab 🔓 G G             | Google 🔇 InboxDollars Cash | 🕒 Official Use :: Jaip | pur 🧕 Mail - uday.risl@ra                       | aj 😫 NSE - Nationa | al Stoc      |  |
|---------------------------------------------------|---------------------------------------------------|---------------------------------------|--------------------------------|----------------------------|------------------------|-------------------------------------------------|--------------------|--------------|--|
|                                                   |                                                   |                                       |                                |                            |                        |                                                 |                    |              |  |
| eral Information                                  |                                                   |                                       | Application Inform             | rmation                    |                        |                                                 |                    |              |  |
| eral Information (BMW)                            | Plant/Lease Name                                  | GYNAE AND AESTHETIC LASER CL          | NIC Appli                      | lication For               |                        | Fresh<br>App. ID : (324533)                     |                    |              |  |
| ails Of Treatment Equipment (BMW)                 | Applied For                                       | ACTO WA                               | Dispo                          | posing Authority           |                        | Jodhpur                                         |                    |              |  |
| antity Of Boimedical Waste Handled                | Unit Name                                         | GYNAE AND AESTHETIC LASER CL          | INIC Unit                      | t ID                       |                        | 123241                                          |                    |              |  |
| v Material Details                                |                                                   | Infor                                 | nation Related to Air Pollutio | ion and Control Systems    |                        |                                                 |                    |              |  |
| duct Details                                      | Emission Datails Applicable                       |                                       |                                |                            |                        |                                                 |                    |              |  |
| ctric/Water Requirement Details                   |                                                   |                                       | € Y                            | Yes ONo                    |                        |                                                 |                    |              |  |
| ails Of Directions/ Notice/ Legal (BMW)           | Emission Details of                               |                                       | • s                            | Stack OFugitive OFuel      |                        |                                                 |                    |              |  |
| er Consumption Details                            | Stack Emission                                    |                                       |                                |                            |                        |                                                 |                    |              |  |
| uent Generation Treatment/ Disposal               | Source (Stack Attached to)*                       |                                       |                                |                            |                        |                                                 |                    |              |  |
| hile Detail                                       |                                                   |                                       |                                |                            |                        |                                                 | 1                  |              |  |
| le of Treatment & Disposal                        | Source Capacity                                   |                                       |                                | Select Unit                |                        | ×                                               | ]                  |              |  |
| e of Treatment System                             | Stack height from ground level (in me             | er)                                   | 0                              |                            |                        |                                                 |                    |              |  |
| Set Details                                       | Probable Pollutants                               |                                       |                                |                            |                        |                                                 |                    |              |  |
| Pollution/ Control Systems Detail                 |                                                   |                                       |                                |                            |                        |                                                 |                    |              |  |
| rmation related to Solid Waste:                   | Stack Needs to be Monitor                         |                                       | • Y                            | • Yes O No                 |                        |                                                 |                    |              |  |
| ment Option                                       | Details of Air Pollution Control Measure          | ·s*                                   |                                |                            |                        |                                                 |                    |              |  |
| ument Upload                                      |                                                   |                                       |                                |                            |                        |                                                 |                    |              |  |
|                                                   |                                                   |                                       |                                |                            | RUL MEASURES           |                                                 |                    | -            |  |
|                                                   | Click here for Prescribed standards               |                                       |                                |                            |                        |                                                 |                    |              |  |
|                                                   |                                                   |                                       |                                |                            |                        |                                                 |                    |              |  |
|                                                   |                                                   |                                       |                                |                            |                        |                                                 | Add Rese           | et           |  |
|                                                   |                                                   |                                       |                                | 6. IT. I.                  | Probable               |                                                 | Infrastructural    |              |  |
|                                                   | Stack ID Stack Pl                                 | ant Sta                               | er Capacity S                  | Stack Height               | Pollutants             | Air Pollution Control                           | Monitored De       | alète        |  |
|                                                   | 102047 DG Set                                     | 25                                    | CVA 1                          | 1.25                       |                        | ACOUSTIC<br>ENCLOSURE,ADEQUATE<br>STACK HEIGHT, | No <u>De</u>       | <u>alete</u> |  |

## Fill the details of Solid Waste if any.

Smoke

|                                                                                                    |                                                                                                    | T                                           |                                                   | v = 0                                             |  |  |  |
|----------------------------------------------------------------------------------------------------|----------------------------------------------------------------------------------------------------|---------------------------------------------|---------------------------------------------------|---------------------------------------------------|--|--|--|
| → C A Not secure   rspcbmis.environment.rajasthan.gov.in/                                                             | 'Onlineconsent/App_SolidWaste.aspx?Menuid=12                                                                |                                             |                                                   | ie 🖈 🗖 🌘                                          |  |  |  |
| Google Translate 🔎 Search 🛛 🖃 (5896 unread) - uda 🎦 Dynamic Peric                                                     | odic T 😝 (2) 91/134 Uploade 🛸 Jaipur Police 🔇 @Gov                                                          | v.in 🤄 G SSL Error G Google 🌚 New Tab G     | G Google 🔇 InboxDollars Cash 💁 Official Use :: Ja | ipur 👩 Mail - uday.risl@raj 🧿 NSE - National Stoc |  |  |  |
| Rajasthan State Pollution Control Board<br>( hely expression control Board<br>phowers and Control Philadel Act, 1970) |                                                                                                    |                                             | We                                                | Roome RAVINDRA GUPTA Back To SSO Logout           |  |  |  |
| Home                                                                                                    | Dashboard Industry Mines Ma                                                                                 | aster Consent Reports Inspection            | Locate Application Reset Password                 |                                                   |  |  |  |
| General Information                                                                                                   |                                                                                                    | Application                                 | Information                                       |                                                   |  |  |  |
| General Information (BMW)                                                                                             | Plant/Lease Name                                                                                            | GYNAE AND AESTHETIC LASER CLINIC            | Application For                                   | Fresh<br>App. ID : (324533)                       |  |  |  |
| Details Of Treatment Equipment (BMW)                                                                                  | Applied For                                                                                                 | ACTO WA                                     | Disposing Authority                               | Jodhpur                                           |  |  |  |
| Quantity Of Boimedical Waste Handled                                                                                  | Unit Name                                                                                                   | GYNAE AND AESTHETIC LASER CLINIC            | Unit ID                                           | 123241                                            |  |  |  |
| Raw Material Details                                                                                                  |                                                                                                    | Information Rela                            | ted to Solid Waste                                |                                                   |  |  |  |
| Product Details                                                                                                    | Is Water Consumption details required                                                                       |                                             | • Yes ONo                                         |                                                   |  |  |  |
| Electric/Water Requirement Details                                                                                    |                                                                                                    |                                             |                                                   |                                                   |  |  |  |
| Details Of Directions/ Notice/ Legal (BMW)                                                                            | Source/ Process*                                                                                            |                                             |                                                   |                                                   |  |  |  |
| Water Consumption Details                                                                                             | Quantity (Kg/day)                                                                                           |                                             | 0                                                 |                                                   |  |  |  |
| Effluent Generation Treatment/ Disposal                                                                               | Mode of storage*                                                                                            |                                             |                                                   |                                                   |  |  |  |
| Mode of Treatment & Disposal                                                                                          | Linit                                                                                                    |                                             | > 5 TPD UPTO 40 TPD                               |                                                   |  |  |  |
| Type of Treatment System                                                                                              |                                                                                                    |                                             |                                                   |                                                   |  |  |  |
| DG Set Details                                                                                                    | Mode of disposal*                                                                                           |                                             | Select Mode of Disposal                           | <b>`</b>                                          |  |  |  |
| Air Pollution/ Control Systems Detail                                                                                 | Whether covered under the rules dealing with Hazardous<br>Notified under Environment (Protection) Act, 1986 | Waste                                       | ○ Yes ● No                                        |                                                   |  |  |  |
| Information related to Solid Waste:                                                                                   |                                                                                                    |                                             |                                                   | Add                                               |  |  |  |
| Payment Option                                                                                                    |                                                                                                    |                                             |                                                   |                                                   |  |  |  |
| Document Upload                                                                                                    | ID Source Name Quantity                                                                                     | Mode of Storage Mode                        | Of Disposal Site Clearance                        | Unit Name Delete                                  |  |  |  |
|                                                                                                    | No Records Found                                                                                            |                                             |                                                   |                                                   |  |  |  |
|                                                                                                    |                                                                                                    |                                             |                                                   |                                                   |  |  |  |
|                                                                                                    |                                                                                                    |                                             |                                                   | Save Reset                                        |  |  |  |
|                                                                                                    |                                                                                                    |                                             |                                                   |                                                   |  |  |  |
|                                                                                                    | Nodal                                                                                                    | Officer : Ravindra Gupta, ACP, RPCB, Jaipur |                                                   | ENG-PLARA O                                       |  |  |  |

Computer Cell, RPCB, Jaipur | Contact: 10141-2716809

^ G G to 12:24 ◀

Payment of Fees. Two mode of payment are available-

- a. On line payment (by Rajasthan Payment Platform). (Debit, Credit, Wallet, Netbanking are acceptable in this mode)
- b. Offline mode (By Challan depositing only through NEFT). Create the Challan and may be paid through bank. (Payment is auto adjusted against the application via dynamic account no.)

| ← → C S rspcbmis.environment.ra                                                                                                    | ajasthan.gov.in/Onlineconsent/ | /PreScreenMakePay     | /ment.aspx?Menuid=13 |         |                                   |                                              |                  |                        |                      |                             | ☆           | • • •           |
|----------------------------------------------------------------------------------------------------|--------------------------------|-----------------------|----------------------|---------|-----------------------------------|----------------------------------------------|------------------|------------------------|----------------------|-----------------------------|-------------|-----------------|
| 🔩 Google Translate 🔎 Search 🔇 M Gmail                                                                                                | 📱 Order   Rajasthan St 👍 (     | Official website of L |                      |         |                                   |                                              |                  |                        |                      |                             |             | 3 All Bookmarks |
| Rajasthan State Pollution Control Board<br>(A boty copone constibute jude use of a Viber<br>(Pountion and Control Polydam) 5ct, 1950 |                                |                       |                      |         |                                   |                                              |                  |                        | Welcome ACP.RP       | CB@RAJASTHAN.GOV.IN         | Back To SSO | Logout          |
|                                                                                                    | Home                           | Plant/Lease           | New Application      | Utility | Reports                           | Search App.                                  | Cess             | Auto Renewal           | Special Dispensation |                             |             |                 |
|                                                                                                    |                                |                       |                      |         |                                   |                                              |                  |                        |                      |                             |             |                 |
| General Information                                                                                                    |                                |                       |                      |         |                                   |                                              | Application      | Information            |                      |                             |             |                 |
| General Information (BMW)                                                                                                    |                                | Plant/Lease Name      |                      |         | testing-BMW                       |                                              |                  | Application For        |                      | Fresh<br>App. ID : (376410) |             |                 |
| Details Of Treatment Equipment (BMW)                                                                                                 |                                | Applied For           |                      |         | ACTO A                            |                                              |                  | Disposing Authority    |                      | Jaipur                      |             |                 |
| Quantity Of Boimedical Waste Handled                                                                                                 |                                | Unit Name             |                      |         | Emitra Testing from<br>from user) | n user test(Old Name Er                      | nitra Testing    | Unit ID                |                      | 56169                       |             |                 |
| Raw Material Details                                                                                                    |                                |                       |                      |         |                                   | Pre Screening                                | Administrative F | Registration Fee Chall | ın Details           |                             |             |                 |
| Product Details                                                                                                    |                                | Pre Screening Fee     | Amount               |         | 2000                              |                                              |                  | Challan Date           |                      | 03/07/2024                  |             |                 |
| Electric/Water Requirement Details                                                                                                   |                                | Dro Ecrooping Ec      | a Received           |         | De O                              |                                              |                  |                        |                      |                             |             |                 |
| Details Of Directions/ Notice/ Legal (BMW)                                                                                           |                                | Pre Screening re      | ee Keteiveu          |         | Soloct                            |                                              |                  | ~                      |                      |                             |             |                 |
| Water Consumption Details                                                                                                    |                                | Payment Mode          |                      |         | Select                            | D. OL                                        |                  | -                      |                      |                             |             |                 |
| Effluent Generation Treatment/ Disposal                                                                                              |                                | Pre Screening Fe      | e Amount* 🛈          |         | Online Payment (                  | By Challan depositing<br>By Rajasthan Paymen | t Platform)      | •1)                    |                      |                             |             |                 |
| Vechile Detail                                                                                                    |                                |                       |                      |         |                                   |                                              |                  |                        |                      |                             |             |                 |
| Mode of Treatment & Disposal                                                                                                    |                                |                       |                      |         |                                   | Suc                                          | cessful Payment  | t Transaction Details  |                      |                             |             |                 |
| Type of Treatment System                                                                                                    |                                |                       |                      |         |                                   |                                              |                  |                        |                      |                             |             |                 |
| DG Set Details                                                                                                    |                                |                       |                      |         |                                   |                                              |                  |                        |                      |                             |             |                 |
| Air Pollution/ Control Systems Detail                                                                                                |                                |                       |                      |         |                                   |                                              |                  |                        |                      |                             |             |                 |
| Information related to Solid Waste:                                                                                                  |                                |                       |                      |         |                                   |                                              |                  |                        |                      |                             |             |                 |
| Payment Option                                                                                                    |                                |                       |                      |         |                                   |                                              |                  |                        |                      |                             |             |                 |
| Document Upload                                                                                                    |                                |                       |                      |         |                                   |                                              |                  |                        |                      |                             |             |                 |
| Final Submission                                                                                                    |                                |                       |                      |         |                                   |                                              |                  |                        |                      |                             |             |                 |
|                                                                                                    |                                |                       |                      |         |                                   |                                              |                  |                        |                      |                             |             |                 |

Nodal Officer : Ravindra Gupta, ACP, RPCB, Jaipur Computer Cell, RPCB, Jaipur | Contact : 0141-2716809 Email : acp.rpcb@rajasthan.gov.in

EN English (India)

## Screen to upload the document.

| C A Not secure   rspcbmis.environmen                                                                              | t.rajasthan.gov.in/Onli | neconsent/Ap           | DocumentUpload                                                        | d.aspx?Menuid                     | =14                                         |                                                                  |                                                   |                                                                       |                           |                             |              | 6 1          |           |
|----------------------------------------------------------------------------------------------------|-------------------------|------------------------|-----------------------------------------------------------------------|-----------------------------------|---------------------------------------------|------------------------------------------------------------------|---------------------------------------------------|-----------------------------------------------------------------------|---------------------------|-----------------------------|--------------|--------------|-----------|
| e Translate 🔎 Search 🔛 (5896 unread) - uda                                                                        | Pt Dynamic Periodic T   | r 😗 (2) 91/            | 134 Uploade 🧐 J                                                       | Jaipur Police 🧯                   | @Gov.in 🔇                                   | G SSL Error G Google                                             | 🕄 New Tab 🛛 G                                     | G Google 🔇 InboxDollars                                               | Cash 💁 Official Use :: Ja | ipur 🔯 Mail - uday          | y.risl@raj 📀 | NSE - Nation | nal Stoc. |
| (A tody corporate constituted under section 4 of the Vibilier<br>(Previention and Control of Poliuten) Act, 1974) |                         |                        |                                                                       |                                   |                                             |                                                                  |                                                   |                                                                       | VVe                       | BICOME RAVINDRA G           | JUPIA Back   | K 10 SSO     | Log       |
|                                                                                                    | Home                    | Dashboard              | industry                                                              | Mines                             | Master                                      | Consent Reports                                                  | Inspection                                        | Locate Application                                                    | Reset Password            |                             |              |              |           |
|                                                                                                    |                         |                        |                                                                       |                                   |                                             |                                                                  |                                                   |                                                                       |                           |                             |              | /            |           |
| eral Information                                                                                                  |                         |                        |                                                                       |                                   |                                             |                                                                  | Application                                       | Information                                                           |                           |                             |              |              |           |
| ral Information (BMW)                                                                                             |                         | Plant/Lease Na         | ime                                                                   |                                   | GYNAE .                                     | AND AESTHETIC LASER CLIN                                         | IC                                                | Application For                                                       |                           | Fresh<br>App. ID : (324533) | )            |              |           |
| Is Of Treatment Equipment (BMW)                                                                                   |                         | Applied For            |                                                                       |                                   | ACTO W                                      | A                                                                |                                                   | Disposing Authority                                                   |                           | Jodhpur                     |              |              |           |
| tity Of Boimedical Waste Handled                                                                                  |                         | Unit Name              |                                                                       |                                   | GYNAE                                       | AND AESTHETIC LASER CLIN                                         | IC                                                | Unit ID                                                               |                           | 123241                      |              |              |           |
| Material Details                                                                                                  |                         |                        |                                                                       |                                   |                                             |                                                                  | Upload C                                          | ocuments                                                              |                           |                             |              |              |           |
| uct Details                                                                                                    |                         | The Board do           | not take hard copies o                                                | of any document                   | t. All document to                          | be submitted / Uploaded onl                                      | ne. However the Board                             | d reserves the right to demand o                                      | f any document.           |                             |              |              |           |
| ic/Water Requirement Details                                                                                      |                         | Note: Please U         | pload Upto 1 MB (10)                                                  | 24 KB) PDF Files                  | Only And before                             | Attachment check the docum                                       | ent.                                              |                                                                       |                           |                             |              |              |           |
| s Of Directions/ Notice/ Legal (BMW)                                                                              |                         | Γ                      |                                                                       |                                   |                                             |                                                                  |                                                   |                                                                       |                           |                             |              |              |           |
| Consumption Details                                                                                               |                         | Digital Sign BySelect  |                                                                       |                                   |                                             |                                                                  |                                                   |                                                                       |                           |                             |              |              |           |
| ent Generation Treatment/ Disposal                                                                                |                         | L                      |                                                                       |                                   |                                             |                                                                  |                                                   | DIGHAL SIGN Docume                                                    | iits                      |                             |              |              |           |
| le Detail                                                                                                    |                         |                        |                                                                       |                                   |                                             |                                                                  | <u>Click here</u> to view a                       | Il related documents.                                                 |                           |                             |              |              |           |
| of Treatment & Disposal                                                                                           |                         | S.No Che               | cklist                                                                |                                   |                                             |                                                                  |                                                   |                                                                       | Yes/No                    | b .                         | Attach File  | View         | 7         |
| of Treatment System                                                                                               |                         | 1 Self                 | declaration for CTO re                                                | egarding applica                  | bility of mandator                          | y documents (Point no. 2(b)                                      | by the authorized signa                           | atory (i.e. Owner/ Director / Pro                                     | prietor/                  | andatory                    | Attach       | Vit          |           |
| et Details                                                                                                    |                         | Supe                   | rintendent/ Principal                                                 | Medical Officer)                  |                                             |                                                                  |                                                   |                                                                       |                           |                             |              |              |           |
| Ilution/ Control Systems Detail                                                                                   |                         | 2 Late                 | t Certificate of Chart                                                | ered Accountant                   | showing capital is                          | nvestement, without deprecia                                     | tion on land, building,                           | plant and machinery                                                   | Ma                        | indatory                    | Attach       | Vie          | ew        |
| ation related to Solid Waste:                                                                                     |                         | 3 Anni                 | al accident Report in                                                 | format prescrib                   | ed under BMW Ru                             | es.                                                              |                                                   |                                                                       | 🗹 Ma                      | andatory                    | Attach       | Vie          | <u>ew</u> |
| ent Option                                                                                                    |                         | Point                  | wise evidence based                                                   | d compliance rep                  | ort of previously g                         | ranted CTE/CTO and EC (as                                        | applicable) alongwith c                           | ertificates/ documents vis-à-vis                                      | a) Proof of               |                             |              |              |           |
| ment Upload                                                                                                    |                         | 4 Prod<br>by M<br>e) C | uction b) Analysis/ m<br>oEF or CPCB alongwit<br>ompliance of consent | th copy of accre                  | of different source<br>ditation of laborate | es of emission/effluent/other<br>ory.* c) Status of pollution co | s, as applicable, from S<br>ntrol measures d) Con | state Board Laboratory or labora<br>apliance with respect to environr | nental standards          | indatory                    | Attach       | Vie          | <u>ew</u> |
|                                                                                                    |                         | 5 Copy<br>Med          | of membership of Co<br>cal waste or authorize                         | ommon Bio-Med<br>ed incinerator/D | ical Waste Treatm<br>eep Burial Pits, va    | ent and Disposal Facility/agre<br>lid as on date.                | ement with authorized                             | l and registred recycler/re-proce                                     | ssors of Bio-             | andatory                    | Attach       | Vie          | ew        |
|                                                                                                    |                         | 6 Anni                 | al Report in format p                                                 | prescribed under                  | BMW Rules.                                  |                                                                  |                                                   |                                                                       | 🗹 Ma                      | andatory                    | Attach       | Vie          | ew        |
|                                                                                                    |                         | 7 Copy<br>Insu         | of valid insurance po<br>rance Act                                    | olicy under Publi                 | c Liability Insuran                         | ce Act / Self Declaration to e                                   | fect that industry does                           | not require insurance policy un                                       | der Public Liability 🗾 Ma | andatory                    | Attach       | Vie          | ew        |
|                                                                                                    |                         | 8 List                 | of Name and address                                                   | es of all director                | s/partners.                                 |                                                                  |                                                   |                                                                       | Ma                        | andatory                    | Attach       | Vie          | ew        |

## 1. Submission of the application.

| Z Zimbra: Compose 🛛 🗙 🚱 Rajasthan St       | ate Pollution Control 🗙 | +                 |                               |                 |                                         |                                                                    |                 |                     |                      |                                  | $\sim$ | -     | ð      |   |
|--------------------------------------------|-------------------------|-------------------|-------------------------------|-----------------|-----------------------------------------|--------------------------------------------------------------------|-----------------|---------------------|----------------------|----------------------------------|--------|-------|--------|---|
| → C () localhost:57102/Onlineconsent/Ap    | pp_FinalSubmit.aspx?    | ?Menuid=15#       |                               |                 |                                         |                                                                    |                 |                     |                      | 16                               | ☆      | * 0   | 1 🛓    |   |
|                                            |                         |                   |                               |                 |                                         |                                                                    |                 |                     | Welco                | me Dr. B.Lal Hospital & Research | Centre | ı     | Logout | ĺ |
|                                            |                         | <b>5</b> 1        |                               |                 | <b>-</b>                                | 0 1                                                                | <b>•</b>        |                     |                      |                                  |        |       |        |   |
|                                            | Home                    | Plant/Lease       | New Application               | Utility         | керопз                                  | Search App.                                                        | Cess            | Auto Renewal        | Special Dispensation |                                  |        |       |        | ļ |
|                                            |                         |                   |                               |                 |                                         |                                                                    |                 |                     |                      |                                  |        |       |        |   |
| General Information                        |                         |                   |                               |                 |                                         |                                                                    | Applicatio      | on Information      |                      |                                  |        |       |        |   |
| General Information (BMW)                  |                         | Plant/Lease Nam   | ie                            |                 | Dr. B.Lal Hospital                      | 100 beds                                                           |                 | Application For     |                      | Fresh<br>App. ID : (320141)      |        |       |        |   |
| Details Of Treatment Equipment (BMW)       |                         | Applied For       |                               |                 | ACTO WA                                 |                                                                    |                 | Disposing Authority |                      | Balotra                          |        |       |        |   |
| Quantity Of Boimedical Waste Handled       |                         | Unit Name         |                               |                 | Dr. B.Lal Hospital                      | & Research Centre                                                  |                 | Unit ID             |                      | 67528                            |        |       |        |   |
| Raw Material Details                       |                         |                   |                               |                 |                                         |                                                                    | Final Applicat  | ion Submission      |                      |                                  |        |       |        |   |
| Product Details                            |                         | Please Payment    | Your Remaining Fee Amount     | Rs. 0 ,Your Red | ceived Amount Rs. 0.                    | .00 ,Your Total Revised F                                          | ee Rs. 100.00   |                     |                      |                                  |        |       |        |   |
| Electric/Water Requirement Details         |                         |                   |                               |                 |                                         |                                                                    |                 |                     |                      |                                  |        |       | -      |   |
| Details Of Directions/ Notice/ Legal (BMW) |                         | Submitted On*     |                               |                 |                                         |                                                                    |                 | 15/11/2022          |                      |                                  |        |       |        |   |
| Water Consumption Details                  |                         | I want print of A | pplication                    |                 |                                         |                                                                    |                 | AIR                 | ~                    |                                  |        |       |        |   |
| Effluent Generation Treatment/ Disposal    |                         | ☑ I have check    | ed and reviewed my aplication | on.I understand | d that I can't change                   | application details after                                          | submission. Ple | ase accept.         |                      |                                  |        |       |        |   |
| Vechile Detail                             |                         |                   |                               |                 |                                         |                                                                    |                 |                     |                      | Final Cut                        | mit    | Drint |        |   |
| Mode of Treatment & Disposal               |                         |                   |                               |                 |                                         |                                                                    |                 |                     |                      | Final Su                         |        | Plill |        |   |
| Type of Treatment System                   |                         |                   |                               |                 |                                         |                                                                    |                 |                     |                      |                                  |        |       |        |   |
| DG Set Details                             |                         |                   |                               |                 |                                         |                                                                    |                 |                     |                      |                                  |        |       |        |   |
| Air Pollution/ Control Systems Detail      |                         |                   |                               |                 |                                         |                                                                    |                 |                     |                      |                                  |        |       |        |   |
| Information related to Solid Waste:        |                         |                   |                               |                 |                                         |                                                                    |                 |                     |                      |                                  |        |       |        |   |
| Payment Option                             |                         |                   |                               |                 |                                         |                                                                    |                 |                     |                      |                                  |        |       |        |   |
| Document Upload                            |                         |                   |                               |                 |                                         |                                                                    |                 |                     |                      |                                  |        |       |        |   |
| Final Submission                           |                         |                   |                               |                 |                                         |                                                                    |                 |                     |                      |                                  |        |       |        |   |
|                                            |                         |                   |                               |                 |                                         |                                                                    |                 |                     |                      |                                  |        |       |        |   |
|                                            |                         |                   |                               |                 | 0                                       |                                                                    |                 |                     |                      |                                  |        |       |        | Į |
|                                            |                         |                   |                               | Compute         | er Cell, RPCB, Jair<br>Email : acn roch | Gupta, ACP, RPCB, J<br>our   Contact : 0141-2<br>@raiasthan.gov.in | 716809          |                     |                      |                                  |        |       |        |   |

 Tracking of the Application: On the Home screen of PP, PP can know the status of the application and can see the deficiency letter, consent/authorisation letter etc. On line. All the consent/authorisation letter are digitally signed, so no physical copy is required from the Board.

| Z Zimbra: Compose X 🔇 Rajasthan State P                                  | Pollution Control X | +                |               |            |           |           |             |                            |                   |                      |                    |                   |                       |                 |          | ~          | - 0     | ×     |
|--------------------------------------------------------------------------|---------------------|------------------|---------------|------------|-----------|-----------|-------------|----------------------------|-------------------|----------------------|--------------------|-------------------|-----------------------|-----------------|----------|------------|---------|-------|
| $\leftrightarrow$ $\rightarrow$ C (i) localhost:57102/Dashboard/OnlineUs | ser.aspx            |                  |               |            |           |           |             |                            |                   |                      |                    |                   |                       |                 |          | 6 \$       | * 🗆 🤅   | 1     |
|                                                                          |                     |                  |               |            |           |           |             |                            |                   |                      | 🚦 Wel              | Icome Dr. B.L     | al Hospital & Researc | th Centre 🛛 O H | lelpline | 🌲 0 Alerts | 📤 Logou | t I   |
|                                                                          | Home                | Plant/Lease      | New Appli     | cation     | Utility   | Repo      | rts Sea     | rch App.                   | Cess              | Auto I               | Renewal            | Special I         | Dispensation          |                 |          |            |         |       |
|                                                                          | Dashboa             | ard              |               |            |           |           |             |                            |                   |                      |                    |                   |                       |                 |          |            |         |       |
|                                                                          |                     |                  |               |            |           |           |             |                            |                   |                      |                    |                   |                       |                 |          |            |         | - 1   |
|                                                                          |                     | G APPLICATION    |               |            |           |           | 📄 su        | BMITTED APP                | LICATION          |                      |                    |                   |                       |                 |          |            |         | - 1   |
|                                                                          | App.No.             | Applied For      | Plant<br>Name | Cat.For    | Edit      | Status    | App.No      | Make                       | Applied           | Plant                | Category           | Due<br>Fee Letter | View                  |                 |          |            |         | - 1   |
|                                                                          | 230223              | CTE AIR/WATER    | Hospita       | l Industry |           | Pending   | 117576      | Proceed                    | ABMW              | Hospital             | Authorization      | Amt<br>Letter     | View                  |                 |          |            |         |       |
|                                                                          |                     |                  |               |            |           |           | 178263      | Proceed                    | асто w            | Hospital             | Authorization      | Letter            | View<br>Defletter     |                 |          |            |         | - 1   |
|                                                                          |                     |                  |               |            |           |           | 178402      | Grant                      | ACTO<br>WATER     | Hospital             | Industry           | Letter            | View<br>Defletter     |                 |          |            |         |       |
|                                                                          |                     |                  |               |            |           |           | 267008      | barred has<br>been expired | ACTO WA           | B.Lal<br>Hosp        | Authorization      | Letter            | View<br>Defletter     |                 |          |            |         | - 1   |
|                                                                          |                     |                  |               |            |           | 10 14     | 270402      | Grant                      | ACTO<br>AIR/WATE  | Dr.<br>B.Lal<br>Hosp | Industry           | Letter            | View<br>Defletter     |                 |          |            |         | - 1   |
|                                                                          |                     |                  |               |            |           | View More | 12          |                            |                   |                      |                    |                   |                       |                 |          |            |         | - 1   |
|                                                                          |                     |                  |               |            |           |           |             |                            |                   |                      |                    |                   |                       |                 |          |            |         |       |
|                                                                          |                     |                  |               |            |           |           |             |                            |                   |                      |                    |                   | View More             |                 |          |            |         |       |
|                                                                          |                     | G AUTO RENEWAL   | APPLICATIO    | 4          |           |           | 📄 su        | BMITTED AUT                | O RENEWA          | LAPPLIC              | ATION              |                   |                       |                 |          |            |         |       |
|                                                                          | Applicatio          | on No. Applied F | or Plant      | Name Ca    | tegory l  | For Edit  | Appl<br>No. | ication App<br>For         | lied Plant<br>Nam | t<br>e Stat          | us Category<br>For | Letter W          | ork Flow<br>atus      |                 |          |            |         |       |
|                                                                          | No Records          | round            |               |            |           |           | No R        | ecords Found               |                   |                      | _                  |                   |                       |                 |          |            |         |       |
|                                                                          |                     |                  |               |            |           |           |             |                            |                   |                      |                    |                   |                       |                 |          |            |         |       |
|                                                                          |                     |                  |               |            |           |           |             |                            |                   |                      |                    |                   |                       |                 |          |            |         |       |
|                                                                          |                     |                  |               |            |           |           |             |                            |                   |                      |                    |                   |                       |                 |          |            |         |       |
|                                                                          |                     |                  |               |            |           |           |             |                            |                   |                      |                    |                   |                       |                 |          |            |         |       |
| 28°C                                                                     |                     |                  |               | Q Sea      | rch the w | eb        | n 🔝         | x 📁 (                      |                   |                      |                    |                   |                       |                 | ~        |            | 9 4     | 16:12 |

#### **Third Party Verification**

Open the RSPCB website and select the option 'Search consent/ Authorization'

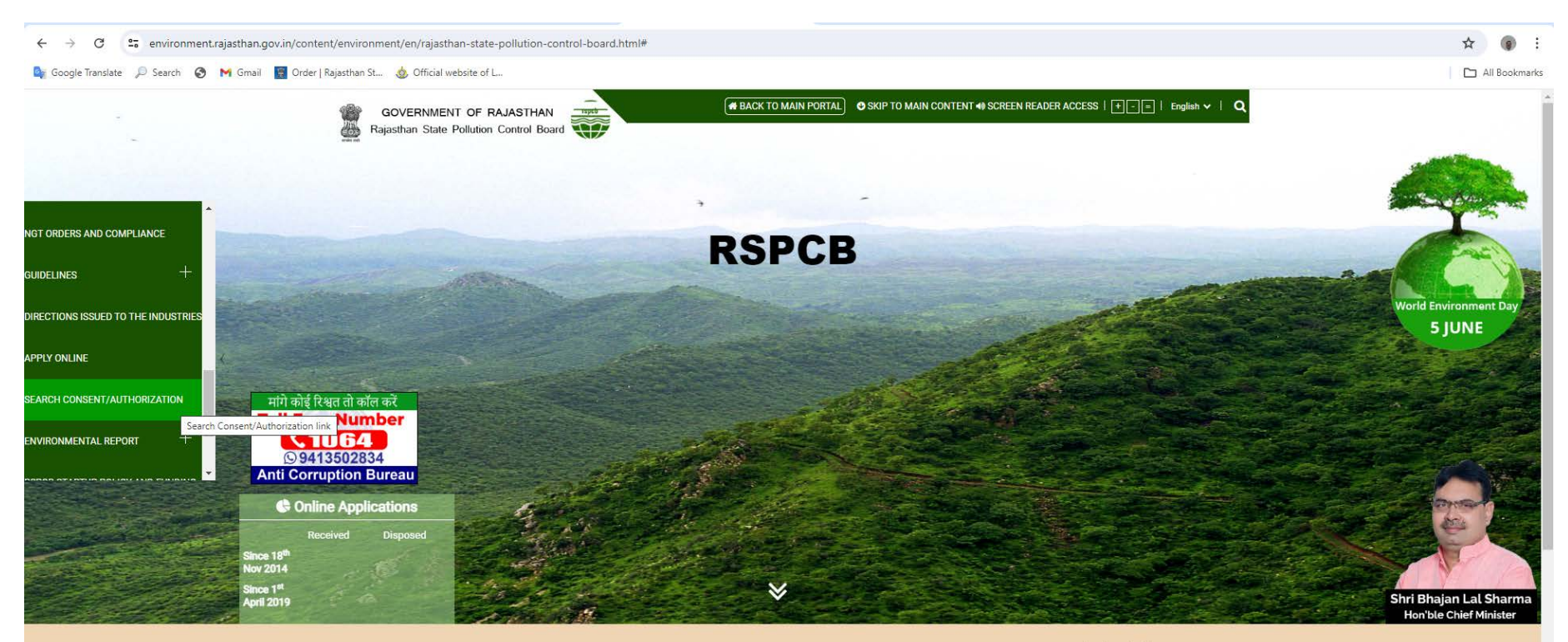

#### Rajasthan State Pollution Control Board

The Rajasthan State Pollution Control Board is a body corporate constituted under section 4 of the Water (Prevention and Control of Pollution) Act, 1974. It was first constituted on 7th February 1975, with the objectives of prevention, and control of water pollution and maintaining or restoring of wholesomeness of water.

Later, it was also entrusted with the responsibilities of prevention, control and abatement of Air Pollution under the provisions of Air (Prevention and Control of Pollution) Act, 1981. Water (Prevention and Control of Pollution) Cess Act, 1977 has been enacted to https://environment.rajasthan.gov.in/content/environment/en/rajasthan-state-pollution-control-board/SearchConsentOrAuthorization.html Under this act the State Board has been given powers to collect Cess on the basis of

#### Latest News

Ather Section 2 Section 2 Secti

0

Fill up the information related to Consent/ Authorization Application and click on the view Letter.

| M MSW application print - acpurption X 📀 Check Existing Unit X 🔄 Rajasthan State Pollution Control X 🔄 Reports Page X +                                                                                                    | ~             | - 0      | ×          |
|----------------------------------------------------------------------------------------------------|---------------|----------|------------|
| ← → C 🔺 Not secure   rspcbmis.environment.rajasthan.gov.in/ONLINECONSENT/OnlineStatus_FindID.aspx?HeaderId=2&MenuId=70                                                                                                    | ê î           | 1 🖬 🌔    | <b>)</b> : |
| 🎼 Google Translate 🔎 Search 🖬 (5896 unread) - uda 😰 Dynamic Periodic T 😝 (2) 91/134 Uploade 😒 Jaipur Police 🔇 @Gov.in 🔇 G SSL Error G Google 🔇 New Tab G G Google 🔇 InboxDollars Cash 😒 Official Use :: Jaipur 🔯 Mail - uday.risl@raj | ONSE - Nation | nal Stoc | *          |
| Rijastan State Polytion Control Board<br>(Andre constant and Control Board<br>(Pourtant and Control Board)<br>(Pourtant and Control Board)                                                                                            |               |          |            |

🔡 🔎 Search) 🖬 🖸 🐂 💽 📮 💽 🖉 🖉 🖉 🖉 🖉

# Search Industry/Mine/Consent/Authorization

|                     |                      |                                      | Find                                                                                                    | MIS ID           |                   |                       |                  |                       |                            |   |
|---------------------|----------------------|--------------------------------------|----------------------------------------------------------------------------------------------------|------------------|-------------------|-----------------------|------------------|-----------------------|----------------------------|---|
| Find By             |                      | 0                                    | Unit Name O Application Id O                                                                                         | MIS ID (Unit ID) | ⊖ ml No.          | (                     | Find Consen      | nt Letter             |                            |   |
| MIS ID (Unit        | ID)*                 | 67                                   | 528                                                                                                    |                  |                   |                       |                  |                       |                            |   |
| Select Distric      | t                    | -                                    | -Select District                                                                                                    | ~                |                   |                       |                  |                       |                            |   |
| Select Tehsil       |                      |                                      | -Select Tehsil                                                                                                    | ~                |                   |                       |                  |                       |                            |   |
|                     |                      |                                      |                                                                                                    |                  |                   |                       |                  |                       | Search                     |   |
| MIS ID<br>(Unit ID) | Application<br>SrNo. | Industry Name                        | e Address                                                                                                    | Status           | Туре              | Submitted<br>Date     | Dealing<br>Group | Application<br>Status | Consent Scan<br>Letter New | - |
| 67528               | 117576               | Dr. B.Lal Hospita<br>& Research Cent | al Samrathai Nagar M.K.Petrol Pump Ke Samne<br>NH.15 Barmer Road Kamalpura Sanchor<br>Sanchor Sanchore Jalore        | Authorization    |                   | Jul 13 2015<br>4:43PM | Balotra          | Active                | View Letter                |   |
| 67528               | 178263               | Dr. B.Lal Hospita<br>& Research Cent | al Samrathal Nagar M.K.Petrol Pump Ke Samne NH.15 Barmer Road Kamalpura Sanchor Sanchor Sanchore Jalore              | Authorization    | ACTO WATER        | Mar 8 2017<br>7:12PM  | Balotra          | Active                | View Letter                |   |
| 67528               | 267008               | Dr. B.Lal Hospita<br>& Research Cent | al Samrathal Nagar M.K.Petrol Pump Ke Samne NH.15 Barmer Road Kamalpura Sanchor Sanchor Sanchore Jalore              | Authorization    | ACTO<br>AIR/WATER | Oct 29 2020<br>9:44AM | Balotra          | Active                | <u>View Letter</u>         |   |
| 67528               | 275741               | Dr. B.Lal Hospita<br>& Research Cent | al<br>tre Samrathal Nagar M.K.Petrol Pump Ke Samne<br>NH.15 Barmer Road Kamalpura Sanchor<br>Sanchor Sanchore Jalore | Grant            | CTE<br>AIR/WATER  | Feb 9 2021<br>12:34PM | Balotra          | Active                | View Letter                |   |
| 67528               | 178402               | Dr. B.Lal Hospita<br>& Research Cent | al Samrathal Nagar M.K.Petrol Pump Ke Samne<br>NH.15 Barmer Road Kamalpura Sanchor<br>Sanchor Sanchore Jalore        | Grant            | ACTO WATER        | Mar 8 2017<br>7:12PM  | Balotra          | Active                | View Letter                |   |
|                     |                      | Dr. B.Lal Hospita<br>& Research Cent | al Samrathal Nagar M.K.Petrol Pump Ke Samne<br>NH.15 Barmer Road Kamalpura Sanchor                                   | Grant            | ACTO<br>AIR/WATER | Oct 29 2020<br>9:44AM | Balotra          | Active                | View Letter                |   |
| 67528               | 270402               |                                      | Salicitor Salicitore Salore                                                                                          |                  |                   |                       |                  |                       |                            | 3 |

#### 28°C Haze

56169.docx

 $\sim$ 

EN English (India)

∧ G G to 13:51 ◀

Letter will be open. Letters are digitally signed, so physical signs are not required and document will be fully authentic.

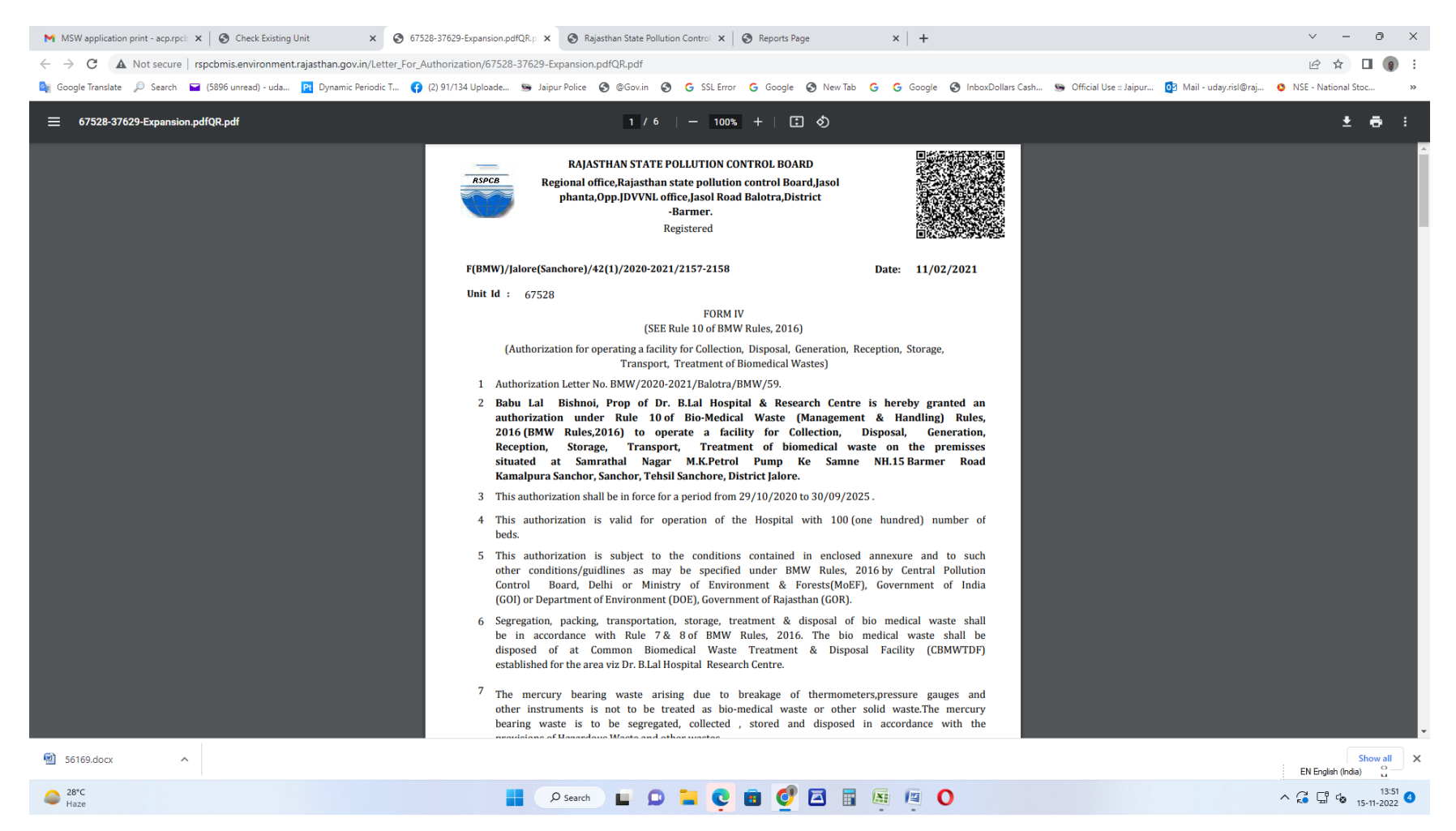